ที่ กค ๐๔๐๙.๓/ว ๑๑๛

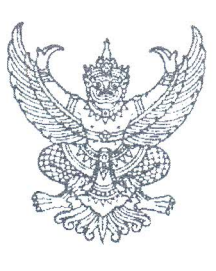

กรมบัญชีกลาง ถนนพระราม ๖ กทม. ๑๐๔๐๐

20 มีนาคม ๒๕๕๘

เรื่อง วิธีการเรียกรายงานลูกหนี้เงินยืมราชการในระบบ GFMIS

กราบเรียน อัยการสูงสุด

สิ่งที่ส่งมาด้วย วิธีการเรียกรายงานลูกหนี้เงินยืมราชการในระบบ GFMIS จำนวน ๑ ชุด (สามารถดาวน์โหลดข้อมูลได้จากเว็บไซต์ของกรมบัญชีกลาง www.cgd.go.th หัวข้อ กฎหมาย/ระเบียบ/หนังสือเวียน ภารกิจการควบคุมการเบิกจ่ายเงินแผ่นดิน)

ด้วยกรมบัญชีกลางได้พัฒนารายงานลูกหนี้เงินยืมราชการ เพื่อให้ส่วนราชการนำไปใช้ในการ ตรวจสอบการบันทึกรายการเกี่ยวกับลูกหนี้เงินยืมราชการในระบบ GFMIS ผ่านเครื่อง GFMIS Terminal และ GFMIS Web Online โดยมีวิธีการเรียกรายงานลูกหนี้เงินยืมราชการในระบบ GFMIS ปรากฏตามสิ่งที่ส่งมาด้วย

จึงกราบเรียนมาเพื่อโปรดทราบ และแจ้งให้เจ้าหน้าที่ที่เกี่ยวข้องทราบและถือปฏิบัติต่อไป อนึ่ง ท่านสามารถดาวน์โหลดหนังสือนี้ได้ ที่เว็บไซต์กรมบัญชีกลาง www.cgd.go.th หัวข้อ กฎหมาย/ ระเบียบ/หนังสือเวียน ภารกิจการควบคุมการเบิกจ่ายเงินแผ่นดิน

ขอแสดงความนับถืออย่างยิ่ง

(นางสาวชุณหจิต สังข์ใหม่) รองอธิบดี รักษาการในตำแหน่ง ที่ปรึกษาด้านพัฒนาระบบการเงินการคลัง ปฏิบัติราชการแทน อธิบดีกรมบัญซีกลาง

สำนักกำกับและพัฒนาระบบการบริหารการเงินการคลังภาครัฐแบบอิเล็กทรอนิกส์ กลุ่มงานกำกับและพัฒนาระบบงาน โทรศัพท์ ๐ ๒๑๒๗ ๗๐๐๐ ต่อ ๖๕๒๖ โทรสาร ๐ ๒๒๗๑ ๒๑๔๕ ที่ กค ๐๔๐๙.๓/ว ๑๑๛

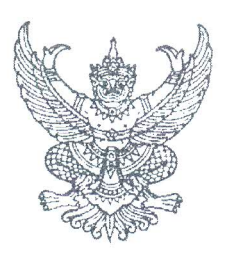

กรมบัญชีกลาง ถนนพระราม ๖ กทม. ๑๐๔๐๐

มีนาคม ๒๕๕๘

เรื่อง วิธีการเรียกรายงานลูกหนี้เงินยืมราชการในระบบ GFMIS

เรียน ปลัดกระทรวง อธิบดี ผู้ว่าราชการจังหวัด อธิการบดี เลขาธิการ ผู้อำนวยการ ผู้บัญชาการตำรวจแห่งชาติ

สิ่งที่ส่งมาด้วย วิธีการเรียกรายงานลูกหนี้เงินยืมราชการในระบบ GFMIS จำนวน ๑ ชุด (สามารถดาวน์โหลดข้อมูลได้จากเว็บไซต์ของกรมบัญชีกลาง www.cgd.go.th หัวข้อ กฎหมาย/ระเบียบ/หนังสือเวียน ภารกิจการควบคุมการเบิกจ่ายเงินแผ่นดิน)

ด้วยกรมบัญชีกลางได้พัฒนารายงานลูกหนี้เงินยืมราชการ เพื่อให้ส่วนราชการนำไปใช้ในการ ตรวจสอบการบันทึกรายการเกี่ยวกับลูกหนี้เงินยืมราชการในระบบ GFMIS ผ่านเครื่อง GFMIS Terminal และ GFMIS Web Online โดยมีวิธีการเรียกรายงานลูกหนี้เงินยืมราชการในระบบ GFMIS ปรากฏตามสิ่งที่ส่งมาด้วย

จึงเรียนมาเพื่อโปรดทราบ และแจ้งให้เจ้าหน้าที่ที่เกี่ยวข้องทราบและถือปฏิบัติต่อไป อนึ่ง ท่านสามารถดาวน์โหลดหนังสือนี้ได้ ที่เว็บไซต์กรมบัญชีกลาง www.cgd.go.th หัวข้อ กฎหมาย/ ระเบียบ/หนังสือเวียน ภารกิจการควบคุมการเบิกจ่ายเงินแผ่นดิน

ขอแสดงความนับถือ

(นางสาวชุณหจิต . สังข์ใหม่) รองอธิบดี รักษาการในตำแหน่ง ที่ปรึกษาด้านพัฒนาระบบการเงินการคล**ัง** ปฏิบัติราชการแทน อธิบดีกรมบัญชีกลาง

สำนักกำกับและพัฒนาระบบการบริหารการเงินการคลังภาครัฐแบบอิเล็กทรอนิกส์ กลุ่มงานกำกับและพัฒนาระบบงาน โทรศัพท์ 0 ๒๑๒๗ ๗๐๐๐ ต่อ ๖๕๒๖ โทรสาร 0 ๒๒๗๑ ๒๑๔๕

สิ่งที่ส่งมาด้วย

## วิธีการเรียกรายงานลูกหนี้เงินยืมราชการในระบบ GFMIS

แนบหนังสือกรมบัญชีกลาง ที่ กค ๐๔๐๙.๓/ว ๑๑๒ ลงวันที่ ๒๐ มีนาคม ๒๕๕๘

ด้วยกรมบัญชีกลางได้พัฒนารายงานลูกหนี้เงินยืมราชการ เพื่อให้ส่วนราชการใช้เป็นรายงาน สำหรับตรวจสอบการบันทึกรายการที่เกี่ยวข้องกับบัญชีลูกหนี้เงินยืมในงบประมาณ (1102010101) และ บัญชีลูกหนี้เงินยืมเงินนอกงบประมาณ (1102010102) เช่น การบันทึกรายการขอเบิกเงิน (K1) การล้างลูกหนี้เงินยืม (G1) การเบิกเกินส่งคืน (BD BE BF) การปรับหมวดรายจ่าย (J7) และการกลับรายการ (KZ GZ) โดยระบบจะแสดงเลขที่เอกสารที่เกี่ยวข้องจากการอ้างอิงเลขที่เอกสาร ที่มีการบันทึกบัญชี บัญชีลูกหนี้เงินยืมในงบประมาณ (1102010101) และบัญชีลูกหนี้เงินยืมเงินนอกงบประมาณ (1102010102) โดยสามารถเรียกรายงานลูกหนี้เงินยืมราชการ ดังนี้

- 1. เครื่อง GFMIS Terminal ด้วย คำสั่งงาน ZFI\_RPT0040
- 2. GFMIS Web online ด้วย รายงานลูกหนี้เงินยืมราชการ

1. เครื่อง GFMIS Terminal ด้วย คำสั่งงาน ZFI\_RPT0040 ขั้นตอนการเข้าสู่คำสั่งงาน

เข้าเมนู SAP→ ส่วนเพิ่มเติม → ส่วนเพิ่มเติม – ระบบบัญชีแยกประเภททั่วไป → รายงาน → รายงานประจำเดือน → ZFI\_RPT0040 – รายงานลูกหนี้เงินยืมราชการ ดับเบิ้ลคลิกที่ 2FI\_RPT0040 - รายงานลูกหนึ่งนิยมราชการ หรือ พิมพ์คำสั่งงาน ZFI\_RPT0040 ตามภาพที่ 1 แล้วกด Enter หรือ 🕥 เพื่อเข้าสู่หน้าจอ ตามภาพที่ 2

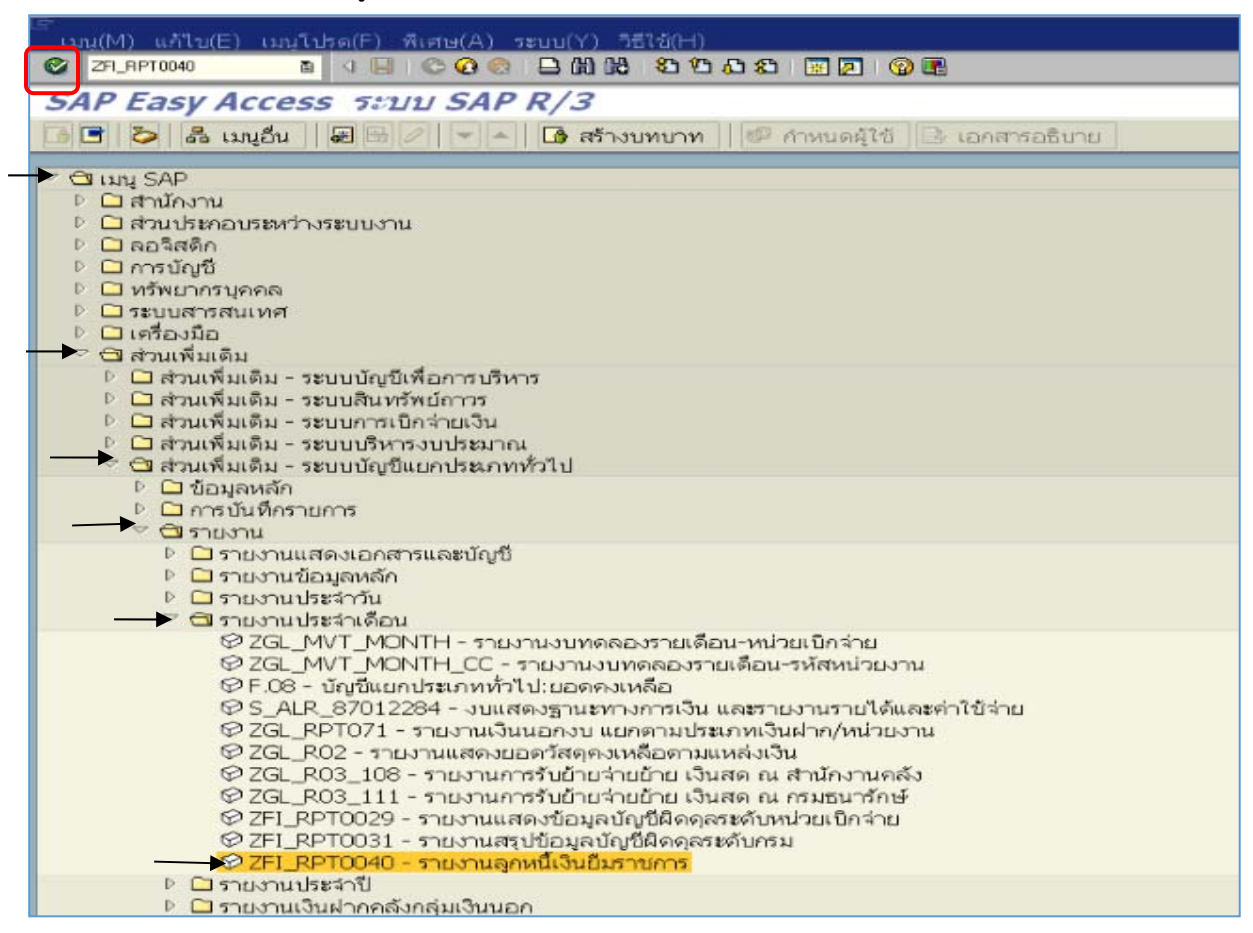

| Lor<br>โปรแกรม(P) แก้ไข(E) ' | ไปที่(G) ระบบ(Y) | 151tř(H)        |         |         |    |
|------------------------------|------------------|-----------------|---------|---------|----|
| <b>Ø</b> I                   | B ( 📙 (          | ) 🖸 🚷 I 📮 (H) I | 8122002 | 🗷 🖉   😢 |    |
| รายงานลูกหนึ่เงิน            | เป็มราชการ       |                 |         |         |    |
| ۵ 🚯                          |                  |                 |         |         |    |
| Selection Criteria           |                  |                 |         |         |    |
| รหัสหน่วยงาน                 |                  | R               |         |         |    |
| รหัสจังหวัด                  |                  | R               |         |         |    |
| ปีบัญชี                      |                  | R               |         | ถึง     | ۵  |
| หน่วยเปิกจ่าย                |                  | S               |         |         |    |
| วันที่ผ่านรายการ             |                  | R               |         | ຄົ້ນ    | \$ |
| ประเภทเอกสาร                 |                  |                 |         | ถึง     | \$ |
| บัญชีแยกประเภท               |                  |                 |         | ถึง     | ۵  |

ภาพที่ 2

ตามภาพที่ 2 หน้าจอ "รายงานลูกหนี้เงินยืมราชการ" แสดง Selection Criteria เพื่อระบุ เงื่อนไขต่างๆ ในการเรียกรายงาน ประกอบด้วย รหัสหน่วยงาน รหัสจังหวัด ปีบัญชี หน่วยเบิกจ่าย วันที่ผ่านรายการ ประเภทเอกสาร และบัญชีแยกประเภท โดยมีตัวอย่างการเรียกรายงาน 3 กรณี ดังนี้

 กรณีระบุบัญชีลูกหนี้เงินยืมเงินในงบประมาณ (1102010101) และ บัญชีลูกหนี้เงินยืม เงินนอกงบประมาณ (1102010102) ตัวอย่างตามภาพที่ 3

2. กรณีระบุเฉพาะบัญชีลูกหนี้เงินยืมเงินในงบประมาณ (1102010101) ตัวอย่างตามภาพที่ 5

3. กรณีระบุเฉพาะบัญชีลูกหนี้เงินยืมเงินนอกงบประมาณ (1102010102) ตัวอย่างตามภาพที่ 7

 กรณีระบุบัญชีลูกหนี้เงินยืมเงินในงบประมาณ (1102010101) และบัญชีลูกหนี้เงินยืมเงินนอกงบประมาณ (1102010102) ตามภาพที่ 3

| ≧<br>โปรแกรม(P) แก้ไข(E) ไปที่(G) ระบบ(Y) วิธีใช้(H) |                              |              |
|------------------------------------------------------|------------------------------|--------------|
| 🖉 I 🛛 📱 🖉 🔂 🔞 🖓 I                                    | 3 13 14 1 25 25 25 1 👷 🖉 1 🕲 | •            |
| รายงานลูกหนี้เงินยืมราชการ                           |                              |              |
| ⊕ B                                                  |                              |              |
| Colenting Oritopia                                   |                              |              |
|                                                      | 1005                         |              |
| รหลหนวยงาน                                           | 1205                         |              |
| รหัสจังหวัด                                          | 1000                         |              |
| ปีบัญชี                                              | 2014 ถึง                     | \$           |
| หน่วยเบิกจ่าย                                        | 1200500001                   |              |
| วันที่ผ่านรายการ                                     | 01.01.2014 ถึง               | 28.02.2014 😒 |
| ประเภทเอกสาร                                         | ถึง                          | <b>₽</b>     |
| นัญชีแยกประเภท                                       | 1102010101 ຄົ້ນ              | 1102010102   |

ภาพที่ 3

หน้าจอ "รายงานลูกหนี้เงินยืมราชการ" ระบุรายละเอียด ดังนี้

#### Selection Criteria

- รหัสหน่วยงาน

- รหัสจังหวัด

ระบุรหัสหน่วยงาน จำนวน 4 หลัก ตัวอย่างระบุ 1205 ระบุรหัสพื้นที่ จำนวน 4 หลัก ตัวอย่างระบุ 1000 ระบุปีบัญชีเป็นปี ค.ศ. สามารถระบุเป็นค่าเดี่ยว

- ปีบัญชี

หรือช่วงเวลาได้ โดยกดปุ่ม 😝 ตัวอย่างระบุ 2014

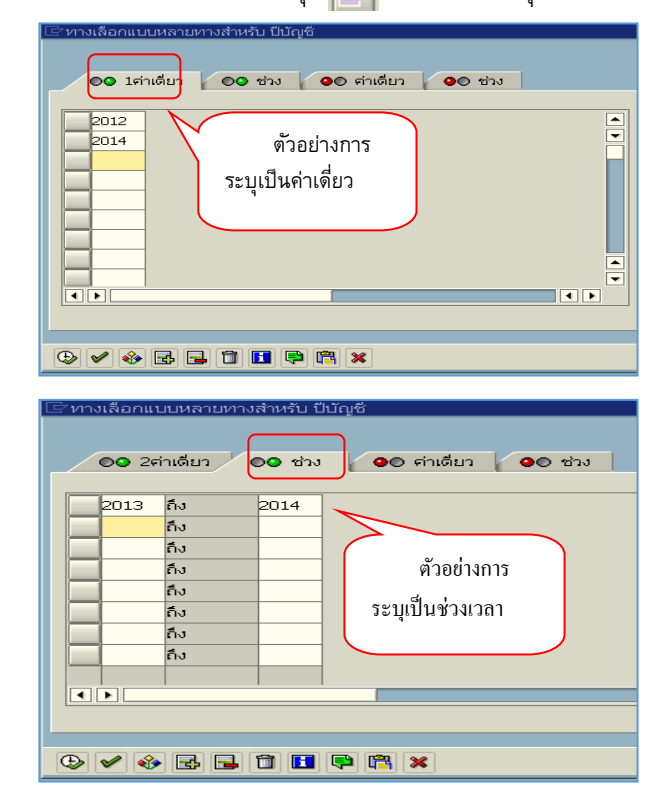

- หน่วยเบิกจ่าย
- วันที่ผ่านรายการ

ระบุรหัสหน่วยเบิกจ่าย จำนวน 10 หลัก ตัวอย่างระบุ 1200500001 ระบุวัน เดือน ปี ที่ผ่านรายการ สามารถระบุเป็นค่าเดี่ยวหรือช่วงเวลาได้ โดยกดปุ่ม 😝 ตัวอย่างระบุ 01.01.2014 ถึง 28.02.2014

| ออ         กาเดียว         ออ         กาเดียว         ออ         ช่วง           01.01.2014         ตัวอย่าง         ระบุเป็นค่าเดี่ยว         •         • |
|----------------------------------------------------------------------------------------------------|
| 01.01.2014<br>07.01.2014<br>15.01.2014<br>@ Sะบุเป็นค่าเดี่ยว                                                                                             |
|                                                                                                    |
|                                                                                                    |
| 🗁 ทวงเลือกแบบเหลวยทวงส่วนรับ วับที่ผ่วนรวยการ                                                                                                    |
|                                                                                                    |
| <ul> <li>3ศำเดียว</li> <li>ช่วง</li> <li>คำเดียว</li> <li>ช่วง</li> </ul>                                                                                 |
| 01.01.2014 fv 28.02.2014                                                                                                    |
| ถึง 🖓                                                                                                    |
| ถึง                                                                                                    |
|                                                                                                    |
| fiu .                                                                                                    |
| ถึง ตัวอย่างการ                                                                                                    |
| <ul> <li>ถึง</li> <li>ตัวอย่างการ</li> <li>ถึง</li> <li>ระบบในช่วงเวลา</li> </ul>                                                                         |
| ระบุเป็นช่วงเวลา                                                                                                    |
| <ul> <li>ถึง</li> <li>ถึง</li> <li>ถึง</li> <li>ถึง</li> <li>ถึง</li> <li>ถึง</li> <li>ถึง</li> <li>ถึง</li> <li>ถึง</li> </ul>                           |
| ระบุเป็นช่วงเวลา                                                                                                    |
| <ul> <li>ถึง</li> <li>ถึง</li> <li>ถึง</li> <li>ถึง</li> <li>ถึง</li> <li>ถึง</li> <li>ถึง</li> <li>ถึง</li> <li>ถึง</li> </ul>                           |
| <ul> <li>ถึง</li> <li>ถึง</li> <li>ถึง</li> <li>ถึง</li> <li>ถึง</li> <li>ถึง</li> </ul>                                                                  |

- ประเภทเอกสาร

ระบุประเภทเอกสาร สามารถระบุเป็นค่าเดี่ยวหรือช่วงข้อมูลได้ โดยกดปุ่ม 📄 ถ้าไม่ระบุ ระบบจะแสดงประเภทเอกสารทั้งหมด ที่เกี่ยวข้องกับบัญชีลูกหนี้เงินยืมราชการที่บันทึกเข้ามาในระบบ ตามเงื่อนไขที่เรียกรายงาน เช่น K1 หมายถึง ลูกหนี้เงินยืม KZ หมายถึง กลับรายการขอเบิก BD หมายถึง เบิกเกินส่งคืน BE หมายถึง คืนงบในปี BF หมายถึง คืนงบในปี BT หมายถึง เบิกเกินส่งคืน TKK G1 หมายถึง ถ้างลูกหนี้เงินยืม GZ หมายถึง กลับรายการ G1 J7 หมายถึง การปรับหมวดรายจ่าย

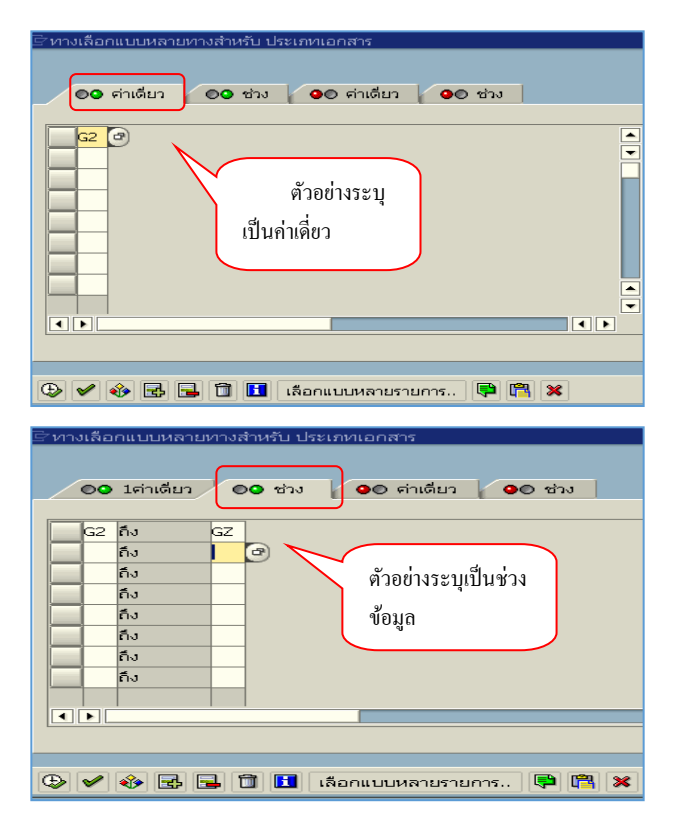

- บัญชีแยกประเภท

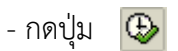

ระบุบัญชีแยกประเภทจำนวน 10 หลัก สามารถเรียกรายงาน ทีละหนึ่งบัญชี หรือทั้งสองบัญชีพร้อมกัน 1102010101 บัญชีลูกหนี้เงินยืมเงินในงบประมาณ 1102010102 บัญชีลูกหนี้เงินยืมเงินนอกงบประมาณ เพื่อให้ระบบแสดงข้อมูลตามเงื่อนไขที่ระบุ

|                                                                                                    | E) Tuhi(G) mis                                                                                                  |                                                                                  | 1610(H)                    |                                                                                   |                                           |                                                                    | en an Ca                                                                 |
|----------------------------------------------------------------------------------------------------|----------------------------------------------------------------------------------------------------|----------------------------------------------------------------------------------|----------------------------|-----------------------------------------------------------------------------------|-------------------------------------------|--------------------------------------------------------------------|--------------------------------------------------------------------------|
| 6                                                                                                    | D G                                                                                                    | 0000                                                                             | 0.03 80 60 60 60           | 8 22 02                                                                           |                                           |                                                                    |                                                                          |
| าแงานลคน                                                                                                    | นี้เงินกิบราง                                                                                                   | (การ                                                                             |                            | and the second second second                                                      |                                           |                                                                    |                                                                          |
|                                                                                                    |                                                                                                    |                                                                                  |                            |                                                                                   |                                           |                                                                    |                                                                          |
| AAA                                                                                                    |                                                                                                    |                                                                                  | 9 🖽 🖭 🔁 🚺                  |                                                                                   |                                           |                                                                    |                                                                          |
|                                                                                                    |                                                                                                    |                                                                                  | รายงานลูกหนึ่งวินไ         | ใมราชการ                                                                          |                                           |                                                                    |                                                                          |
| หน่ายงาน : 1205                                                                                              | กรมพัฒนาพลังงานข                                                                                                | nauvru&ays                                                                       |                            |                                                                                   |                                           |                                                                    |                                                                          |
| ไม่เป็กจาม : 00000<br>เดิมเรื่อ : 1000 ส่ว                                                                   | 1200500001 //10/                                                                                                | รานเพทนุกรถหม12                                                                  |                            |                                                                                   |                                           |                                                                    |                                                                          |
| nushunns : 01.01                                                                                             | .2014 AJ 29.02.2                                                                                                | 014                                                                              |                            |                                                                                   |                                           |                                                                    |                                                                          |
| เราน ณ วันที่ : 25.1                                                                                         | 1.2014                                                                                                    |                                                                                  |                            |                                                                                   |                                           |                                                                    |                                                                          |
|                                                                                                    | 1                                                                                                    |                                                                                  |                            |                                                                                   |                                           | 7                                                                  |                                                                          |
| วันที่ม่านรายการ                                                                                             | เลขที่เอกสาร                                                                                                    | ນັດງສີແນກປະນາກາ                                                                  | ประเพทเอกสาร               | การอ้างอิง                                                                        | ค่าอฮิบาย                                 | ศูนย์ดินทุน                                                        | จำนาม                                                                    |
| 28.01.2014                                                                                                   | 360000066                                                                                                    | 1102010102                                                                       | K1                         | P57M005707                                                                        |                                           | 1200500001                                                         | 100.                                                                     |
| 31.01.2014                                                                                                   | 3600000188                                                                                                    | 1102010102                                                                       | G1                         | 14360000066002                                                                    |                                           | 1200500001                                                         | 100                                                                      |
|                                                                                                    | The second second second second second second second second second second second second second second second se |                                                                                  |                            |                                                                                   |                                           |                                                                    | 0.0                                                                      |
|                                                                                                    | 1                                                                                                    |                                                                                  |                            | 1                                                                                 | -                                         | 1                                                                  | 0.0                                                                      |
| 31.01.2014                                                                                                   | 360000074                                                                                                    | 1102010101                                                                       | K1                         | P57A005805                                                                        |                                           | 1200500001                                                         | 5,000                                                                    |
| 02.02.2014                                                                                                   | 100000274                                                                                                    | 1102010101                                                                       | BE                         | 14360000074002                                                                    | เบิกเกินส่งจีน ลูกหนึ่เงินอื่ม ลย 98/2557 | 1200500001                                                         | 1,000                                                                    |
| 02.02.2014                                                                                                   | 100000275                                                                                                    | 1102010101                                                                       | 37                         | 14360000074002                                                                    |                                           | 1200500001                                                         | 1,000                                                                    |
| 02.02.2014                                                                                                   | 100000276                                                                                                    | 1102010101                                                                       | 37                         | 14360000074002                                                                    |                                           | 1200500001                                                         | 1,000                                                                    |
| 02.02.2014                                                                                                   | 360000202                                                                                                    | 1102010101                                                                       | G1                         | 14360000074002                                                                    | ปป.ค่าใช้จ่าย-ลูกหนึ่เงินบิม 98/2557      | 1200500001                                                         | 4,000                                                                    |
|                                                                                                    |                                                                                                    |                                                                                  |                            |                                                                                   |                                           |                                                                    | 0.0                                                                      |
| 13.02.2014                                                                                                   | 360000096                                                                                                    | 1102010102                                                                       | K1                         | P57A005834                                                                        |                                           | 1200500001                                                         | 550.                                                                     |
| 20.02.2014                                                                                                   | 360000099                                                                                                    | 1102010101                                                                       | G1                         | 14360000086002                                                                    |                                           | 1200500001                                                         | 20.                                                                      |
|                                                                                                    | 3600000099                                                                                                    | 1102010102                                                                       | G1                         | 143600000086002                                                                   |                                           | 1200500001                                                         | 20.                                                                      |
| 20.02.2014                                                                                                   | 3600000101                                                                                                    | 1102010102                                                                       | G1                         | 143600000086002                                                                   |                                           | 1200500001                                                         | 20.                                                                      |
| 20.02.2014 20.02.2014                                                                                        |                                                                                                    |                                                                                  | 111                        |                                                                                   |                                           |                                                                    | 2201                                                                     |
| 20.02.2014<br>20.02.2014<br>20.02.2014                                                                       | 3600000102                                                                                                    | 1102010102                                                                       | G1                         | 14360000086002                                                                    |                                           | 1200500001                                                         | 20.                                                                      |
| 20.02.2014<br>20.02.2014<br>20.02.2014<br>20.02.2014<br>20.02.2014                                           | 360000102<br>390000015                                                                                          | 1102010102<br>1102010102                                                         | G1<br>GZ                   | 14360000086002<br>14360000086002                                                  |                                           | 1200500001<br>1200500001                                           | 20.                                                                      |
| 20.02.2014<br>20.02.2014<br>20.02.2014<br>20.02.2014<br>20.02.2014                                           | 3600000102<br>3900000015                                                                                        | 1102010102<br>1102010102                                                         | G1<br>G2                   | 14360000086002<br>14360000086002                                                  |                                           | 1200500001                                                         | 20.<br>20.<br>530                                                        |
| 20.02.2014<br>20.02.2014<br>20.02.2014<br>20.02.2014<br>13.01.2014                                           | 3600000102<br>3900000015                                                                                        | 1102010102<br>1102010102                                                         | G1<br>G2                   | 14360000086002<br>14360000086002                                                  | น). ลกหนี้เงินเริ่ม 23/2557               | 1200500001                                                         | 20.<br>20.<br>530                                                        |
| 20.02.2014<br>20.02.2014<br>20.02.2014<br>20.02.2014<br>13.01.2014<br>13.02.2014                             | 3600000102<br>3900000015<br>100000260<br>360000087                                                              | 1102010102<br>1102010102<br>1102010101<br>1102010101<br>1102010101               | G1<br>G2<br>JV             | 14360000066002<br>14360000066002<br>P57A005836<br>P57A005836                      | ปป. ลุกหนึ่งในปั้ม 23/2557                | 1200500001<br>1200500001<br>1200500001<br>1200500001               | 20.<br>20.<br>530<br>2,500<br>250                                        |
| 20.02.2014<br>20.02.2014<br>20.02.2014<br>20.02.2014<br>20.02.2014<br>13.01.2014<br>13.02.2014<br>20.02.2014 | 360000102<br>390000015<br>10000260<br>360000087<br>360000189                                                    | 1102010102<br>1102010102<br>1102010101<br>1102010101<br>1102010101<br>1102010101 | G1<br>G2<br>JV<br>K1<br>G1 | 14360000086002<br>14360000086002<br>P57A005836<br>P57A005836<br>14360000087002    | ปป.ลุกษณี้งินปั้ม 23/2557                 | 1200500001<br>1200500001<br>1200500001<br>1200500001<br>1200500001 | 20.<br>20.<br>530<br>2,500<br>250<br>250                                 |
| 20.02.2014<br>20.02.2014<br>20.02.2014<br>20.02.2014<br>20.02.2014<br>13.01.2014<br>13.02.2014<br>20.02.2014 | 360000102<br>390000015<br>100000260<br>360000087<br>360000199                                                   | 1102010102<br>1102010102<br>1102010101<br>1102010101<br>1102010101               | G1<br>G2<br>JV<br>K1<br>G1 | 143600000086002<br>143600000086002<br>P57A005836<br>P57A005836<br>14360000087002  | ปป. ลุกษณี่งันปีม 23/2557                 | 1200500001<br>1200500001<br>1200500001<br>1200500001<br>1200500001 | 20.<br>20.<br>530<br>2,500<br>250<br>250<br>250<br>250                   |
| 20.02.2014<br>20.02.2014<br>20.02.2014<br>20.02.2014<br>13.01.2014<br>13.02.2014<br>20.02.2014<br>20.02.2014 | 360000102<br>390000015<br>10000260<br>360000087<br>360000199                                                    | 1102010102<br>1102010102<br>1102010101<br>1102010101<br>1102010101<br>1102010101 | G1<br>G2<br>JV<br>K1<br>G1 | 143600000086002<br>143600000086002<br>P57A005836<br>P57A005836<br>143600000087002 | นป. ลูกหนึ่งินขึ้ม 23/2557                | 1200500001<br>1200500001<br>1200500001<br>1200500001<br>1200500001 | 20.<br>20.<br>530<br>2,500<br>250<br>250<br>250<br>250<br>2,500<br>5.000 |

#### ภาพที่ 4

### คำอธิบาย "รายงานลูกหนี้เงินยืมราชการ" ดังนี้ ส่วนหัว :

แสดงรหัสหน่วยงาน จำนวน 4 หลัก และชื่อหน่วยงานระดับกรม รหัสหน่วยงาน แสดงรหัสหน่วยเบิกจ่าย จำนวน 10 หลัก และชื่อหน่วยเบิกจ่าย หน่วยเบิกจ่าย แสดงรหัสพื้นที่ จำนวน 4 หลัก และชื่อพื้นที่ รหัสจังหวัด แสดงวัน เดือน ปี ที่ผ่านรายการตามเงื่อนไขที่ระบุ วันผ่านรายการ แสดงวัน เดือน ปี ที่เรียกรายงาน รายงาน ณ วันที่ รายงาน : วันที่ผ่านรายการ แสดงวัน เดือน ปี ที่ผ่านรายการ แสดงเลขที่เอกสารของเอกสารที่เกี่ยวข้อง เลขที่เอกสาร แสดงรหัสบัญชีแยกประเภท 10 หลัก บัญชีแยกประเภท 1102010101 บัญชีลูกหนี้เงินยืมเงินในงบประมาณ 1102010102 บัญชีลูกหนี้เงินยืมเงินนอกงบประมาณ

| ประเภทเอกสาร | ระบบจะดึงประเภทเอกสารที่เกี่ยวข้องกับบัญชีลูกหนี้เงินยืมราชการ<br>ทั้งเงินในงบประมาณ และเงินนอกงบประมาณ เช่น |
|--------------|----------------------------------------------------------------------------------------------------|
|              | K1 หมายถึง ลูกหนี้เงินยืม                                                                                    |
|              | KZ หมายถึง กลับรายการขอเบิก                                                                                  |
|              | BD หมายถึง เบิกเกินส่งคืน                                                                                    |
|              | BE หมายถึง คืนงบในปี                                                                                         |
|              | BF หมายถึง คืนงบข้ามปี                                                                                       |
|              | BT หมายถึง เบิกเกินส่งคืน TKK                                                                                |
|              | G1 หมายถึง ล้างลูกหนี้เงินยืม                                                                                |
|              | GZ หมายถึง กลับรายการ G1                                                                                     |
|              | J7 หมายถึง การปรับหมวดรายจ่าย                                                                                |
| การอ้างอิง   | ระบบแสดงรหัสการอ้างอิงจากการบันทึกรายการ                                                                     |
| คำอธิบาย     | ระบบแสดงคำอธิบายจากการบันทึกรายการ                                                                           |
| ศูนย์ต้นทุน  | ระบบแสดงรหัสศูนย์ต้นทุน จำนวน 10 หลัก                                                                        |
| จำนวนเงิน    | ระบบแสดงจำนวนเงิน                                                                                            |

2. กรณีระบุเฉพาะบัญชีลูกหนี้เงินยืมเงินในงบประมาณ (1102010101)

| ໄອ້<br>โปรแกรม(P)                            | แก้ไข(E) ไเ                        | ู่<br>ไที่(G) ระบบ(∖)            | วิธีใช้(H)       |                                                                                  |                           |                    |                          |                       |
|----------------------------------------------|------------------------------------|----------------------------------|------------------|----------------------------------------------------------------------------------|---------------------------|--------------------|--------------------------|-----------------------|
| Ø                                            |                                    |                                  | ے ا 🔕 🖸 🗧        | 111日日 111日                                                                       | L & I 🗶 📈 I               | 2 🖪                |                          |                       |
| รายงานลูเ                                    | าหนี้เงินย                         | ไมราชการ                         |                  |                                                                                  |                           |                    |                          |                       |
| <b>(</b> )                                   |                                    |                                  |                  |                                                                                  |                           |                    |                          |                       |
|                                              | /                                  |                                  |                  |                                                                                  |                           |                    |                          |                       |
| Selection Criter                             | la                                 |                                  | 1                | 205                                                                              |                           |                    |                          |                       |
| รหัสจังหวัด                                  |                                    |                                  | 1                | .200                                                                             |                           |                    |                          |                       |
| ปีบัญชี                                      |                                    |                                  | 2                | 2014                                                                             | ถึง                       |                    |                          | 4                     |
| <br>หน่วยเบิกจ่าย                            |                                    |                                  | 1                | .200500001                                                                       |                           |                    |                          |                       |
| วันที่ผ่านรายก                               | าร                                 |                                  | C                | 1.01.2014                                                                        | ถึง                       | 28.02.2014         |                          | 4                     |
| ประเภทเอกสา                                  | าร                                 |                                  |                  |                                                                                  | ถึง                       |                    |                          | \$                    |
| บัญชีแยกประ                                  | เภท                                |                                  | 1                | .102010101                                                                       | ถึง                       |                    |                          | 4                     |
|                                              |                                    |                                  |                  |                                                                                  |                           |                    |                          |                       |
|                                              |                                    | പ്രെമ                            | 2 <sup>y</sup>   | ภาพที่ 5                                                                         |                           |                    |                          |                       |
| - กดปุ่                                      | ม 🕒                                | เพื่อให้ระบ                      | บแสดงข้อมู       | ลตามเงื่อนไขที                                                                   | ระบุ                      |                    |                          |                       |
| ີ<br>ຮາຍດາຮູດ.) ແຕ່ປະເ                       | E) 140/05) A                       | ารกำหนดค่า(S) ระย <sub>ุ</sub> ก | UCO 15760-D      |                                                                                  | A. 19                     |                    |                          |                       |
| 0                                            | <b>a</b> (                         | B C C 🚷                          | 口田田 8            | °.<br>1.<br>1.<br>1.<br>1.<br>1.<br>1.<br>1.<br>1.<br>1.<br>1.<br>1.<br>1.<br>1. | 9 🖪                       |                    |                          |                       |
| รายงานลูกห                                   | นี้เงินบืมรา                       | ปการ                             |                  |                                                                                  |                           |                    |                          |                       |
| GAVV                                         | 2 3 1                              | s 🔊 🕫 🖓 🕻                        | 7 🗣 🎟 💷          |                                                                                  | H                         |                    |                          |                       |
|                                              |                                    |                                  | รายงานละหนึ่เงิน | ป็มราชการ                                                                        |                           |                    |                          |                       |
| รพัสหน่วยงาน : 1205<br>หน่วนเปิดส่วน : 00000 | กรมพัฒนาพลังงาย<br>1200500001 ส่วย | เทดแทน8อนุร<br>โดงวนเลขามดวรครบไ | 2                |                                                                                  |                           |                    |                          |                       |
| รหัสจังหวัด : 1000 ส่ว                       | นกลาง<br>2014 สี. 20 02            | 2014                             | ÷.               |                                                                                  |                           |                    |                          |                       |
| รายงาน ณ วันที่ : 04.1                       | 2.2014 113 28.02.                  | 2014                             |                  |                                                                                  |                           |                    |                          |                       |
| 1 วันดีผ่านรายการ                            | เลขที่เอกสาร                       | บัญชีแบกประเภท                   | ประเภทเอกสาร     | การอ้างอิง                                                                       | ศาอธิบาย                  |                    | ศูนย์ดินทุน              | จำนวนเงิน             |
| 31.01.2014                                   | 360000074                          | 1102010101                       | К1               | P57A005805                                                                       |                           | ay and annes       | 1200500001               | 5,000.00              |
| 02.02.2014<br>02.02.2014                     | 100000274<br>100000275             | 1102010101<br>1102010101         | BE<br>17         | 143600000074002<br>143600000074002                                               | เบิกเกินส่งคืน ลูกหนีเรี  | บันขึ้ม ลย 98/2557 | 1200500001<br>1200500001 | 1,000.00-             |
| 02.02.2014                                   | 100000276                          | 1102010101<br>1102010101         | J7<br>G1         | 143600000074002<br>143600000074002                                               | ปป.ศาใช้ร่าย-ลอหนี้เรื    | นปั้ม 98/2557      | 1200500001               | 1,000.00              |
|                                              |                                    |                                  |                  |                                                                                  | and the ground            |                    |                          | 4,000.00              |
|                                              |                                    |                                  |                  |                                                                                  |                           |                    |                          | 0.00                  |
| 13.01.2014<br>13.02.2014                     | 100000260<br>3600000087            | 1102010101<br>1102010101         | JV<br>K1         | P57A005836                                                                       | ปป.ลูกหนีเงินอิม 23/2     | 2557               | 1200500001<br>1200500001 | 2,500.00-<br>250.00   |
| 20.02.2014                                   | 3600000189                         | 1102010101                       | G1               | 14360000087002                                                                   |                           |                    | 1200500001               | 250.00-               |
| •                                            |                                    |                                  |                  |                                                                                  |                           |                    |                          | 2,500.00-             |
| 25.02.2014                                   | 3600000109                         | 1102010101                       | K1               | P57A005853                                                                       |                           |                    | 1200500001               | 5,000.00              |
| 20.02.2014                                   | 360000114                          | 1102010101                       | GI               | 14300000109002                                                                   |                           |                    | 1200500001               | 200.00-               |
|                                              |                                    |                                  |                  |                                                                                  | 1                         |                    |                          | 4,800.00              |
| 25.02.2014                                   | 3600000111                         | 1102010101                       | K1               | P57T220131<br>143600000111002                                                    |                           |                    | 1200500001               | 3,000.00              |
| 28.02.2014                                   | 3600000192                         | 1102010101                       | G1               | 143600000111002                                                                  |                           |                    | 1200500001               | 1,000.00-             |
| 28.02.2014<br>28.02.2014                     | 3600000193<br>3900000046           | 1102010101<br>1102010101         | G1<br>GZ         | 143600000111002<br>143600000111002                                               |                           |                    | 1200500001<br>1200500001 | 2,000.00-<br>3,000.00 |
| •                                            |                                    |                                  |                  |                                                                                  |                           |                    |                          | 0.00                  |
| 01.01.2014                                   | 3600000186                         | 1102010101                       | к1               | P57K100002                                                                       |                           |                    | 1200500001               | 1,000.00              |
| 01.01.2014<br>01.01.2014                     | 3600000186                         | 1102010101<br>1102010101         | K1<br>K1         | P57K100002<br>P57K100002                                                         |                           |                    | 1200500001               | 2,000.00              |
| 05.01.2014                                   | 100000272                          | 1102010101                       | BE               | 143600000196002                                                                  | เบิกเกินส่งคืน ลูกหนี้เงิ | ันยืม ลย 05/2557   | 1200500001               | 1,000.00-             |
| 05.01.2014                                   | 3600000200                         | 1102010101                       | Gl               | 143600000186003                                                                  | เบกเกินสงคืน ลูกหนึ่ง     | นยม ลย 07/2557     | 1200500001               | 2,000.00-             |

ภาพที่ 6 รายงานแสดงเฉพาะบัญชีลูกหนี้เงินยืมเงินในงบประมาณ (1102010101)

3. กรณีระบุเฉพาะบัญชีลูกหนี้เงินยืมเงินนอกงบประมาณ (1102010102)

| เศ<br>โปรแกรม(P)                                                                                                    | แก้ไข(E) ไบ                                                                                                    | ปที่(G) ระบบ(Y)                                                                                                    | วิธีใช้(H)                                                                                                    |                                                                                                    |                  |                    |                                                                                                    |                                                                                                    |
|----------------------------------------------------------------------------------------------------|----------------------------------------------------------------------------------------------------|----------------------------------------------------------------------------------------------------|----------------------------------------------------------------------------------------------------|----------------------------------------------------------------------------------------------------|------------------|--------------------|----------------------------------------------------------------------------------------------------|----------------------------------------------------------------------------------------------------|
|                                                                                                    |                                                                                                    | 🗈 d 日 i 🤅                                                                                                    | 🔁 🙆 🔞 । 🖴                                                                                                    | 6661801                                                                                                    | 🗘 🎗   💥 🏹        | 🔞 🖪                |                                                                                                    |                                                                                                    |
| รายงานลูเ                                                                                                    | <i>กหนี้เงินย</i> ู                                                                                                    | บืมราชการ                                                                                                    |                                                                                                    |                                                                                                    |                  |                    |                                                                                                    |                                                                                                    |
| € 🚯                                                                                                    |                                                                                                    |                                                                                                    |                                                                                                    |                                                                                                    |                  |                    |                                                                                                    |                                                                                                    |
| Coloction Criter                                                                                                    | in /                                                                                                    |                                                                                                    |                                                                                                    |                                                                                                    |                  |                    |                                                                                                    |                                                                                                    |
| selection Criter                                                                                                    |                                                                                                    |                                                                                                    | 1                                                                                                    | 205                                                                                                    |                  |                    |                                                                                                    |                                                                                                    |
| รหัสจังหวัด                                                                                                    | ·                                                                                                    |                                                                                                    | 1                                                                                                    | .000                                                                                                    |                  |                    |                                                                                                    |                                                                                                    |
| ปีบัณซี                                                                                                    |                                                                                                    |                                                                                                    | 2                                                                                                    | 014                                                                                                    | ถึง              |                    |                                                                                                    | -                                                                                                    |
| -<br>หน่วยเบิกจ่าย                                                                                                    |                                                                                                    |                                                                                                    | 1                                                                                                    | 200500001                                                                                                    |                  |                    |                                                                                                    |                                                                                                    |
| วันที่ผ่านรายการ 01.01.2014 ถึง 28.02.2014                                                                                                    |                                                                                                    |                                                                                                    |                                                                                                    |                                                                                                    |                  |                    |                                                                                                    |                                                                                                    |
| ประเภทเอกส                                                                                                    | าร                                                                                                    |                                                                                                    |                                                                                                    |                                                                                                    | ถึง              |                    |                                                                                                    | ⇒                                                                                                    |
| บัญชีแยกประ                                                                                                    | เภท                                                                                                    |                                                                                                    | 1                                                                                                    | 102010102                                                                                                    | ถึง              |                    |                                                                                                    | -                                                                                                    |
|                                                                                                    |                                                                                                    |                                                                                                    |                                                                                                    | <u>.</u>                                                                                                    |                  |                    |                                                                                                    |                                                                                                    |
|                                                                                                    |                                                                                                    |                                                                                                    |                                                                                                    | ภาพที่ 7                                                                                                    |                  |                    |                                                                                                    |                                                                                                    |
| റെ'                                                                                                    | u 🖳 i                                                                                                    | สู่ ด 2                                                                                                    | ມຂອງຄ້ວຍວ                                                                                                    | <u>ตามเสื่องไดเพื่</u> ร                                                                                                    | (a/9 I           |                    |                                                                                                    |                                                                                                    |
| - אוטען                                                                                                    | ม 🕀 เ                                                                                                    | พอเทวะบบเ                                                                                                    | แสดเจขอมู่ส                                                                                                    | พาษเจอหเฉพว                                                                                                    | ะบุ              |                    |                                                                                                    |                                                                                                    |
| <b></b>                                                                                                    |                                                                                                    |                                                                                                    |                                                                                                    |                                                                                                    |                  |                    |                                                                                                    |                                                                                                    |
| รายการ() แก้ใจ                                                                                                    | (E) "山村(G)                                                                                                    | การกำหนดค่า(5)                                                                                                    | สบบ() วิธีวิชิ(                                                                                                    | 9                                                                                                    |                  |                    |                                                                                                    |                                                                                                    |
| Ø 1                                                                                                    | ۵                                                                                                    |                                                                                                    |                                                                                                    | 8008                                                                                                    | 🗉 🗾 I 🔞 🖪        |                    |                                                                                                    |                                                                                                    |
| รายงานลูกน                                                                                                    | เนื้เงินยืมร                                                                                                    | าปการ                                                                                                    |                                                                                                    |                                                                                                    |                  |                    |                                                                                                    |                                                                                                    |
| Q A 7 7                                                                                                    | <b>2 % 1</b>                                                                                                    |                                                                                                    |                                                                                                    | a es 11 1-                                                                                                    |                  |                    |                                                                                                    |                                                                                                    |
|                                                                                                    |                                                                                                    | [hours] [ [ dates] [ [ dates] [ ] dates                                                                                                    |                                                                                                    |                                                                                                    |                  |                    |                                                                                                    |                                                                                                    |
| รหัสหน่วยงาน : 1205                                                                                                    | กรมพัฒนาพลัง                                                                                                    | งานทดแทน&อนุร                                                                                                    | รายงานสูก                                                                                                    | หน่งนยมราชการ                                                                                                    |                  |                    |                                                                                                    |                                                                                                    |
| หน่วยเบิกจ่าย : 0000                                                                                                    | 01200500001 #                                                                                                    | toaTo anau maintu conce                                                                                                    |                                                                                                    |                                                                                                    |                  |                    |                                                                                                    |                                                                                                    |
| WWW.W. James J                                                                                                    |                                                                                                    | A DELLO REFERENCE DELLOS                                                                                                    | 19112                                                                                                    |                                                                                                    |                  |                    |                                                                                                    |                                                                                                    |
| รหัสจังหวัด : 1000 ส่<br>วันผ่านรายการ : 01.0                                                                                                    | านกลาง<br>1.2014 - ถึง 28.0                                                                                                    | 12.2014                                                                                                    | ารมาว                                                                                                    |                                                                                                    |                  |                    |                                                                                                    |                                                                                                    |
| รหัสจังหวัด : 1000 ส่<br>วันผ่านรายการ : 01.0<br>รายงาน ณ วันที่ : 04.                                                                                                    | วนกลาง<br>1.2014 ถึง 28.0<br>12.2014                                                                                                    | 2.2014                                                                                                    | 19112                                                                                                    |                                                                                                    | G                | Ŋ.                 |                                                                                                    |                                                                                                    |
| รหัสจังหวัด : 1000 ส<br>วินฝานรายการ : 01.0<br>รายงาน ณ วันที่ : 04.<br>วันที่ฝานรายการ                                                                                                    | านกลาง<br>1.2014 ถึง 28.0<br>12.2014<br>เสษที่เอกสาร                                                                                                    | 12.2014<br>บัญชีแบกประเทศ                                                                                                    | ประเภทเอกสาร                                                                                                    | การอ้างอิง                                                                                                    | ()<br>สาวอธิบาม  | »                  | ศูนย์ดันทุ                                                                                                    | จำนวนเงิน                                                                                                    |
| รหัสจังหวัด : 1000 ส่<br>วันผ่านรายการ : 01.0<br>รายงาน ณ วันที่ : 04.<br>วันที่ผ่านรายการ<br>28.01.2014                                                                                                    | านกลาง<br>1.2014 ถึง 28.0<br>12.2014<br>เสนที่เอกสาร<br>3600000066                                                                                                    | 12.2014<br>มัญชั่นแคนประเภท                                                                                                    | ารม12<br>ประเภทเอกสาร<br>ห1                                                                                                    | การอ่างอิง<br>P57M0(5707                                                                                                    | ศึกอธินาย        | }<br>              | <del>สุนยัสนทุ</del><br>1200500001                                                                                                    | ร่านวนเงิน                                                                                                    |
| รหัสจังหวัด : 1000 ส<br>วินฝานรายการ : 01.0<br>รายงาน ณ วันที่ : 04.<br>วินที่ฝานรายการ<br>28.01.2014<br>31.01.2014                                                                                                    | านกลาง<br>1.2014 ถึง 28.0<br>12.2014<br>เลนที่เอกสาร<br>3600000066<br>3600000188                                                                                                    | 12.2014<br>มัญชิแบกประเภท<br>1102010102<br>1102010102                                                                                                    | ประเททเอกสาร<br>K1<br>G1                                                                                                    | <b>การอ้างอิง</b><br>P57M005707<br>14360000066002                                                                                                    | ศึกละมาย         | y                  | <del>ฐนยัตนทุ</del><br>1200500001<br>1200500001                                                                                                    | <mark>จำนวนเงิน</mark><br>100.00<br>100.00-                                                                                                    |
| รหัสจังหวัด : 1000 ส<br>วินฝานรายการ : 01.0<br>รายงาน ณ วันที่ : 04.<br>วันที่ฝานรายการ<br>28.01.2014<br>31.01.2014                                                                                                    | วนกลาง<br>1.2014 ถึง 28.0<br>12.2014<br>เสนต์แอกสาร<br>3600000066<br>3600000188                                                                                                    | มัญชีแนคประเทศ<br>1102010102<br>1102010102                                                                                                    | ประเภทเอกสาร<br>K1<br>G1                                                                                                    | <mark>การอ้างอิง</mark><br>P57M005707<br>143600000066002                                                                                                    | ศึกอธิบาย        |                    | <del>สุนยัตนทุ</del><br>1200500001<br>1200500001                                                                                                    | <mark>ร่านวนเงิน</mark><br>100.00<br>100.00-<br>0.00                                                                                                    |
| รหัสจังหวัด : 1000 ส<br>วินฝานรายการ : 01.0<br>รายงาน ณ วันที่ : 04.<br>วินที่ฝานรายการ<br>28.01.2014<br>31.01.2014<br>*                                                                                                    | านกลาง<br>1.2014 ถึง 28.0<br>12.2014<br>เสนที่เอกสาร<br>3600000066<br>3600000188                                                                                                    | 12,2014<br>102010102<br>1102010102                                                                                                    | ประเททเอกสาร<br>K1<br>G1                                                                                                    | <b>การอ้างอิง</b><br>P57M005707<br>143600000066002                                                                                                    | ศึกละมาม         |                    | <del>สนยัสนทุ</del><br>1200500001<br>1200500001                                                                                                    | <mark>จำนวนเงิน</mark><br>100.00<br>100.00-<br>0.00                                                                                                    |
| รหัสจังหวัด : 1000 ส<br>วันฝานรายการ : 01.0<br>รายงาน ณ วันที่ : 04.<br>28.01.2014<br>31.01.2014<br>*<br>13.02.2014<br>20.02.2014                                                                                                    | 2407307<br>1.2014 for 28.0<br>12.2014<br><b>1.2014</b><br><b>1.2014</b><br><b></b> | 12.2014<br>10.2010102<br>11.02010102<br>11.02010102<br>11.02010102<br>11.02010102                                                                                                    | หม12<br>K1<br>G1<br>K1<br>G1                                                                                                    | P57A005834<br>P57A005834<br>143600000066002                                                                                                    | ศึกอธิบาย        |                    | <b>ฐนบัตนทุ</b><br>1200500001<br>1200500001<br>1200500001<br>1200500001                                                                                                    | <mark>จำนวนเงิน</mark><br>100.00<br>100.00-<br>0.00<br>550.00<br>20.00-                                                                                                    |
| รหัสจังหวัด : 1000 ส<br>วันผ่านรายการ : 01.0<br>รายงาน ณ วันที่ : 04.<br>28.01.2014<br>31.01.2014<br>*<br>13.02.2014<br>20.02.2014<br>20.02.2014<br>20.02.2014                                                                                                    | 2000000066<br>3600000066<br>3600000066<br>3600000086<br>3600000099<br>3600000099<br>3600000099                                                                                                    | 12.2014<br>10.2010102<br>1102010102<br>1102010102<br>1102010102<br>1102010102<br>1102010102<br>1102010102                                                                                                    | цізецямі алятя<br>K1<br>G1<br>K1<br>G1<br>G1<br>G1<br>G1<br>G1                                                                                                    | P57M005707<br>143600000066002<br>P57A005834<br>14360000086002<br>14360000086002                                                                                                    | ศึกอสินาย        |                    | <b>ยุนป์ดันทุ</b><br>1200500001<br>1200500001<br>1200500001<br>1200500001<br>1200500001                                                                                                    | <mark>ร่านวนเงิน</mark><br>100.00<br>100.00-<br>0.00<br>20.00-<br>20.00-<br>20.00-<br>20.00-                                                                                                    |
| รหัสจังหวัด : 1000 ส<br>วินฝานรายการ : 01.0<br>รายงาน ณ วันที่ : 04.<br>28.01.2014<br>31.01.2014<br>*<br>13.02.2014<br>20.02.2014<br>20.02.2014<br>20.02.2014<br>20.02.2014                                                                                                    | 2407307<br>1.2014 for 28.0<br>1.2.2014<br><b>Restriction and</b><br>3600000066<br>3600000188<br>3600000086<br>3600000086<br>3600000099<br>3600000101<br>3600000102<br>3900000015                                                                                                    | 1102010102<br>1102010102<br>1102010102<br>1102010102<br>1102010102<br>1102010102<br>1102010102<br>1102010102<br>1102010102                                                                                                    | Изеляміолятя<br>К1<br>G1<br>K1<br>G1<br>G1<br>G1<br>G1<br>G2                                                                                                    | P57M005707           143600000066002           P57A005834           14360000086002           14360000086002           14360000086002           14360000086002           14360000086002           14360000086002           14360000086002           14360000086002           14360000086002           14360000086002           14360000086002                                                                                                    | ศึกอลินาย        |                    | <mark>ชุมป์ดินทุ</mark><br>1200500001<br>1200500001<br>1200500001<br>1200500001<br>1200500001<br>1200500001                                                                                                    | <mark>รำนวนเงิน</mark><br>100.00-<br>100.00-<br>0.00<br>2550.00<br>20.00-<br>20.00-<br>20.00-<br>20.00-<br>20.00-<br>20.00-                                                                                                    |
| รหัสจังหรัด : 1000 ส<br>วันฝานรายการ : 01.0<br>รายงาน ณ วันที่ : 04.<br>28.01.2014<br>31.01.2014<br>*<br>13.02.2014<br>20.02.2014<br>20.02.2014<br>20.02.2014<br>20.02.2014                                                                                                    | 34000000000000000000000000000000000000                                                                                                    | 102010102<br>102010102<br>1102010102<br>1102010102<br>1102010102<br>1102010102<br>1102010102<br>1102010102<br>1102010102<br>1102010102                                                                                                    | кі<br>G1<br>K1<br>G1<br>G1<br>G1<br>G1<br>G1<br>G1<br>G2                                                                                                    | P57M005707           143600000066002           P57A005834           143600000086002           14360000086002           14360000086002           14360000086002           14360000086002           14360000086002           14360000086002           14360000086002           14360000086002           14360000086002                                                                                                    | ศึกอสินาย        |                    | <b>รุนบัตนทุ</b><br>1200500001<br>1200500001<br>1200500001<br>1200500001<br>1200500001<br>1200500001                                                                                                    | <ul> <li>รามานเงิน</li> <li>100.00</li> <li>100.00-</li> <li>0.00</li> <li>550.00</li> <li>20.00-</li> <li>20.00-</li></ul>  |
| รหัสจังหวัด : 1000 ส<br>วันผ่านรายการ : 01.0<br>รายงาน ณ วันที่ : 04.<br>วันที่ผ่านรายการ<br>28.01.2014<br>31.01.2014<br>*<br>13.02.2014<br>20.02.2014<br>20.02.2014<br>20.02.2014<br>20.02.2014<br>*                                                                                                    | 2400000006<br>360000006<br>360000006<br>360000006<br>360000009<br>360000009<br>3600000000<br>360000000000                                                                                                    | 1102010102<br>1102010102<br>1102010102<br>1102010102<br>1102010102<br>1102010102<br>1102010102<br>1102010102                                                                                                    | цізецямі і алягі<br>К1<br>G1<br>K1<br>G1<br>G1<br>G1<br>G1<br>G1<br>G2                                                                                                    | การอ้างอิง           P57M005707           143600000066002           P57A005834           14360000086002           14360000086002           14360000086002           14360000086002           14360000086002           14360000086002                                                                                                    | Fincăunu         |                    | <mark>ยนปีตันพุ</mark><br>1200500001<br>1200500001<br>1200500001<br>1200500001<br>1200500001<br>1200500001                                                                                                    | <ul> <li>ร่านวนเงิน</li> <li>100.00</li> <li>100.00-</li> <li>0.00</li> <li>20.00-</li> <li>20.00-</li></ul> |
| รหัสจังหวัด : 1000 ส<br>วันฝานรายการ : 01.0<br>รายงาน ณ วันที่ : 04.<br>วันที่ฝานรายการ<br>28.01.2014<br>31.01.2014<br>*<br>13.02.2014<br>20.02.2014<br>20.02.2014<br>20.02.2014<br>20.02.2014<br>*<br>25.02.2014<br>*                                                                                                    | 24078073<br>1.2014 for 28.0<br>1.2014 for 28.0<br>1.2014 for 28                                                                                                    | 1102010102<br>1102010102<br>1102010102<br>1102010102<br>1102010102<br>1102010102<br>1102010102<br>1102010102<br>1102010102<br>1102010102<br>1102010102                                                                                             | K1<br>G1<br>G1<br>G1<br>G1<br>G1<br>G1<br>G1<br>G1<br>G1<br>G1<br>G2<br>K1<br>oc                                                                                                    | P57A005834           14360000066002           P57A005834           14360000086002           14360000086002           14360000086002           14360000086002           14360000086002           14360000086002           14360000086002           14360000086002           14360000086002           14360000086002           14360000086002           14360000086002           14360000086002                                                                                                    | Phobunu          |                    |                                                                                                    | รำนวนเงิน           100.00           100.00-           0.00           550.00           20.00-           20.00-           20.00-           20.00-           20.00-           20.00-           20.00-           20.00-           20.00-           20.00-           20.00-           20.00-           20.00-           20.00-           20.00-           20.00-           20.00-           20.00-           20.00-           20.00-           20.00-           20.00-           20.00-           20.00-           20.00-           20.00-           20.00-           20.00-           20.00-           20.00-           20.00-           20.00-           20.00-           20.00-           20.00-           20.00-           20.00-           20.00-           20.00-           20.00-                                                                                                    |
| รหัสจังหวัด : 1000 ส<br>วันฝานรายการ : 01.0<br>รายงาน ณ วันที่ : 04.<br>28.01.2014<br>31.01.2014<br>31.01.2014<br>31.01.2014<br>31.01.2014<br>31.01.2014<br>31.02.2014<br>20.02.2014<br>20.02.2014<br>20.02.2014<br>20.02.2014<br>25.02.2014<br>28.02.2014<br>28.02.2014                                                                                                    | 34000000000000000000000000000000000000                                                                                                    | 1102010102<br>1102010102<br>1102010102<br>1102010102<br>1102010102<br>1102010102<br>1102010102<br>1102010102<br>1102010102<br>1102010102<br>1102010102<br>1102010102<br>1102010102                                                                 | K1<br>G1<br>G1<br>G1<br>G1<br>G1<br>G1<br>G1<br>G1<br>G2<br>K1<br>BE<br>G1                                                                                                    | P57M005707           143600000066002           P57A005834           14360000086002           14360000086002           14360000086002           14360000086002           14360000086002           14360000086002           14360000086002           14360000086002           14360000086002           14360000086002           14360000086002           14360000086002           14360000086002                                                                                                    | Pincăunu         |                    | guieuy           1200500001           1200500001           1200500001           1200500001           1200500001           1200500001           1200500001           1200500001           1200500001           1200500001           1200500001           1200500001           1200500001           1200500001           1200500001           1200500001           1200500001           1200500001                                                                                                    | 6านานเงิน           100.00           100.00-           0.00           550.00           20.00-           20.00-           20.00-           20.00-           20.00-           20.00-           20.00-           20.00-           20.00-           20.00-           20.00-           20.00-           20.00-           20.00-           20.00-           20.00-           20.00-           20.00-           20.00-           20.00-           20.00-           20.00-           20.00-           20.00-           20.00-           20.00-           20.00-           20.00-           20.00-           20.00-           20.00-           20.00-           20.00-           20.00-           20.00-           20.00-           20.00-           20.00-                                                                                                    |
| รหัสจังหวัด : 1000 ส<br>วันผ่านรายการ : 01.0<br>รายงาน ณ วันที่ : 04.<br>28.01.2014<br>31.01.2014<br>*<br>13.02.2014<br>20.02.2014<br>20.02.2014<br>20.02.2014<br>20.02.2014<br>20.02.2014<br>20.02.2014<br>20.02.2014<br>*                                                                                                    | 1.2014       for 28.0         1.2014       for 28.0         1.2014       for 28.0         1.2014       for 28.0         1.2014       for 28.0         1.2014       for 28.0         1.2014       for 28.0         1.2014       for 28.0         1.2014       for 28.0         1.2014       for 28.0         1.2014       for 28.0         1.2014       for 28.0         1.2014       for 28.0         1.20000000       for 28.0         1.200000000       for 28.0         1.2000000000       for 28.0         1.2000000000000000000000000000000000000                                                                                                    | 1102010102<br>1102010102<br>1102010102<br>1102010102<br>1102010102<br>1102010102<br>1102010102<br>1102010102<br>1102010102<br>1102010102<br>1102010102<br>1102010102                                                                               | K1<br>G1<br>G1<br>G1<br>G1<br>G1<br>G1<br>G1<br>G1<br>G1<br>G2<br>K1<br>BE<br>G1                                                                                                    | P5740058707           143600000066002           P574005834           14360000086002           14360000086002           14360000086002           14360000086002           14360000086002           14360000086002           14360000086002           14360000086002           14360000086002           14360000086002           14360000086002           14360000086002           14360000086002           14360000086002           14360000086002           14360000086002           14360000086002           14360000086002           14360000086002           14360000086002           14360000086002           14360000086002           14360000086002           14360000086002           14360000086002           14360000086002           14360000086002           14360000086002           14360000086002           14360000086002           14360000086002           14360000086002           14360000086002           14360000086002           14360000086002           14360000086002           14360000086002 |                  |                    | Quilinuy           1200500001           1200500001           1200500001           1200500001           1200500001           1200500001           1200500001           1200500001           1200500001           1200500001           1200500001           1200500001           1200500001           1200500001           1200500001           1200500001           1200500001           1200500001                                                                                                    | รำนวนเงิน           100.00           100.00-           0.00           550.00           20.00-           20.00-           20.00-           20.00-           20.00-           20.00-           20.00-           20.00-           20.00-           20.00-           20.00-           20.00-           20.00-           20.00-           20.00-           20.00-           20.00-           20.00-           20.00-           20.00-           20.00-           20.00-           20.00-           20.00-           20.00-           20.00-           20.00-           20.00-           20.00-           20.00-           20.00-           20.00-           20.00-           20.00-           20.00-           20.00-           20.00-           20.00-           20.00-           20.00-           20.00-           20.00-                                                                                                    |
| รหัสจังหวัด : 1000 ส<br>วันฝานรายการ : 01.0<br>รายงาน ณ วันที่ : 04.<br>วันที่ฝานรายการ<br>28.01.2014<br>31.01.2014<br>*<br>13.02.2014<br>20.02.2014<br>20.02.2014<br>20.02.2014<br>20.02.2014<br>20.02.2014<br>*<br>25.02.2014<br>28.02.2014<br>28.02.2014                                                                                                    | 34000000000000000000000000000000000000                                                                                                    | 1102010102<br>1102010102<br>1102010102<br>1102010102<br>1102010102<br>1102010102<br>1102010102<br>1102010102<br>1102010102<br>1102010102<br>1102010102<br>1102010102<br>1102010102<br>1102010102                                                   | K1<br>G1<br>G1<br>G1<br>G1<br>G1<br>G1<br>G1<br>G1<br>G1<br>G1<br>G1<br>G1<br>G1                                                                                                    | P57A005707           143600000066002           P57A005834           143600000086002           14360000086002           14360000086002           14360000086002           14360000086002           14360000086002           14360000086002           14360000086002           14360000086002           14360000086002           14360000086002           14360000086002           14360000086002           14360000110002                                                                                                    |                  |                    | อนบัดนทุ           1200500001           1200500001           1200500001           1200500001           1200500001           1200500001           1200500001           1200500001           1200500001           1200500001           1200500001           1200500001           1200500001           1200500001           1200500001           1200500001                                                                                                    | รำนวนเงิน           100.00           100.00-           0.00           550.00           20.00-           20.00-           20.00-           20.00-           20.00-           20.00-           20.00-           20.00-           20.00-           20.00-           20.00-           20.00-           20.00-           20.00-           20.00-           20.00-           20.00-           20.00-           20.00-           20.00-           20.00-           20.00-           20.00-           20.00-           20.00-           20.00-           20.00-           20.00-           20.00-           20.00-           20.00-           20.00-           20.00-           20.00-           20.00-           20.00-           20.00-           20.00-           20.00-           20.00-           20.00-           20.00-                                                                                                    |
| รหัสจังหรัด : 1000 ส<br>วันฝานรายการ : 01.0<br>รายงาน ณ วันที่ : 04.<br>28.01.2014<br>31.01.2014<br>31 | 34000000000000000000000000000000000000                                                                                                    | 1102010102<br>1102010102<br>1102010102<br>1102010102<br>1102010102<br>1102010102<br>1102010102<br>1102010102<br>1102010102<br>1102010102<br>1102010102<br>1102010102<br>1102010102<br>1102010102<br>1102010102                                     | K1<br>G1<br>G1<br>G1<br>G1<br>G1<br>G1<br>G1<br>G2<br>C1<br>G1<br>G1<br>G1<br>G1<br>G1<br>G1<br>G1<br>G1<br>G1<br>G1<br>G1<br>G1<br>G1                                                                                                    | P57A005307           14360000066002           P57A005834           14360000086002           14360000086002           14360000086002           14360000086002           14360000086002           14360000086002           14360000086002           14360000086002           14360000086002           14360000086002           14360000086002           14360000086002           143600000110002           143600000110002           143600000110002           143600000110002           143600000110002           143600000110002                                                                                                    | <u>ศึกธริบาย</u> |                    | Quideury           1200500001           1200500001           1200500001           1200500001           1200500001           1200500001           1200500001           1200500001           1200500001           1200500001           1200500001           1200500001           1200500001           1200500001           1200500001           1200500001                                                                                                    | เรานานเงิน           100.00           100.00-           0.00           550.00           20.00-           20.00-           20.00-           20.00-           20.00-           20.00-           20.00-           20.00-           20.00-           20.00-           20.00-           20.00-           20.00-           20.00-           20.00-           20.00-           20.00-           20.00-           20.00-           20.00-           20.00-           20.00-           20.00-           20.00-           20.00-           20.00-           20.00-           20.00-           20.00-           20.00-           20.00-           20.00-           20.00-           20.00-           20.00-           20.00-           20.00-           20.00-           20.00-           20.00-           20.00-           20.00-                                                                                                    |
| รหัสจังหวัด : 1000 ส<br>วันฝานรายการ : 01.0<br>รายงาน ณ วันที่ : 04.<br>28.01.2014<br>31.01.2014<br>31.01.2014<br>*<br>13.02.2014<br>20.02.2014<br>20.02.2014<br>20.02.2014<br>20.02.2014<br>20.02.2014<br>20.02.2014<br>25.02.2014<br>28.02.2014<br>28.02.2014<br>28.02.2014                                                                                                    | 34000000000000000000000000000000000000                                                                                                    | 1102010102<br>1102010102<br>1102010102<br>1102010102<br>1102010102<br>1102010102<br>1102010102<br>1102010102<br>1102010102<br>1102010102<br>1102010102<br>1102010102<br>1102010102<br>1102010102<br>1102010102                                     | K1<br>G1<br>G1<br>G1<br>G1<br>G1<br>G1<br>G1<br>G1<br>G1<br>G1<br>G1<br>G1<br>G1                                                                                                    | P57A0058707           143600000066002           P57A005834           14360000086002           14360000086002           14360000086002           14360000086002           14360000086002           14360000086002           14360000086002           14360000086002           14360000086002           14360000086002           14360000086002           14360000086002           1436000001000086002           P577405854           14360000110002           P577456321           14360000112002                                                                                                    |                  |                    | Quilinuy           1200500001           1200500001           1200500001           1200500001           1200500001           1200500001           1200500001           1200500001           1200500001           1200500001           1200500001           1200500001           1200500001           1200500001           1200500001           1200500001           1200500001           1200500001                                                                                                    | 47117111314           100.00           100.00-           0.00           20.00-           20.00-           20.00-           20.00-           20.00-           20.00-           20.00-           20.00-           20.00-           20.00-           20.00-           20.00-           20.00-           20.00-           20.00-           20.00-           20.00-           20.00-           20.00-           20.00-           20.00-           20.00-           20.00-           20.00-           20.00-           20.00-           20.00-           20.00-           20.00-           20.00-           20.00-           20.00-           20.00-           20.00-           20.00-           20.00-           20.00-           20.00-           20.00-           20.00-           20.00-           20.00-           20.00- <t< td=""></t<>                                                                                                    |
| รหัสจังหรัด : 1000 ส<br>วันฝานรายการ : 01.0<br>รายงาน ณ วันที่ : 04.<br>28.01.2014<br>31.01.2014<br>31.01.2014<br>*<br>13.02.2014<br>20.02.2014<br>20.02.2014<br>20.02.2014<br>20.02.2014<br>20.02.2014<br>20.02.2014<br>28.02.2014<br>28.02.2014<br>*<br>25.02.2014<br>28.02.2014                                                                                                    | 1.2014     for 28.0       1.2014     for 28.0       1.2014     for 28.0       1.2014     for 28.0       1.2014     for 28.0       1.2014     for 28.0       360000066     3600000188       3600000102     3600000102       3600000110     3600000110       3600000282     3600000284       3600000112     3600000112                                                                                                    | 22.2014<br><b>Urydu untheunn</b><br>1102010102<br>1102010102<br>1102010102<br>1102010102<br>1102010102<br>1102010102<br>1102010102<br>1102010102<br>1102010102<br>1102010102<br>1102010102<br>1102010102                                           | K1<br>G1<br>G1<br>G1<br>G1<br>G1<br>G1<br>G1<br>G1<br>G1<br>G1<br>G1<br>G1<br>G1                                                                                                    | nnsánsás           P57/4005707           143600000066002           P57A005834           14360000086002           14360000086002           14360000086002           14360000086002           14360000086002           14360000086002           14360000086002           14360000086002           14360000108002           14360000100086002           14360000110002           P577456321           14360000112002                                                                                                    |                  |                    | QULIQUIY           1200500001           1200500001           1200500001           1200500001           1200500001           1200500001           1200500001           1200500001           1200500001           1200500001           1200500001           1200500001           1200500001           1200500001           1200500001           1200500001           1200500001           1200500001           1200500001                                                                                                    | 100.00         100.00-           100.00         100.00-           20.00-         20.00-           20.00-         20.00-           20.00-         20.00-           20.00-         20.00-           20.00-         20.00-           20.00-         20.00-           20.00-         20.00-           20.00-         20.00-           20.00-         20.00-           20.00-         20.00-           20.00-         20.00-           20.00-         20.00-           20.00-         20.00-           20.00-         20.00-           20.00-         20.00-           20.00-         20.00-                                                                                                    |
| รหัสจังหรัด : 1000 ส<br>วันฝานรายการ : 01.0<br>รายงาน ณ วันที่ : 04.<br>31.01.2014<br>31.01.2014<br>31.01.2014<br>31.01.2014<br>31.01.2014<br>31.01.2014<br>31.02.2014<br>20.02.2014<br>20.02.2014<br>20.02.2014<br>20.02.2014<br>30.02.2014<br>30.02.2014<br>30.02.2014<br>30.02.2014<br>30.02.2014<br>30.02.2014<br>30.02.2014<br>30.02.2014<br>30.02.2014<br>30.02.2014<br>30.02.2014<br>30.02.2014<br>30.02.2014                                                                                                    | 3200000013           3200000013           3200000013           3200000013           3200000010           3200000010           3200000010           3200000010           3200000010           3200000010           3200000010           3200000010           32000000110           3200000012           32000000112           3200000013                                                                                                    | 2.2014<br><b>Uqubu unuksunn</b><br>1102010102<br>1102010102<br>1102010102<br>1102010102<br>1102010102<br>1102010102<br>1102010102<br>1102010102<br>1102010102<br>1102010102<br>1102010102<br>1102010102<br>1102010102                              | K1<br>G1<br>G1<br>G1<br>G1<br>G1<br>G1<br>G1<br>G1<br>G1<br>G1<br>G1<br>G1<br>G1                                                                                                    | Instansas           P57/M005707           143600000066002           P57A005834           14360000086002           14360000086002           14360000086002           14360000086002           14360000086002           14360000086002           14360000086002           14360000010086002           143600000110002           P577405854           14360000110002           14360000110002           P577456321           14360000112002                                                                                                    |                  |                    | Quideury           1200500001           1200500001           1200500001           1200500001           1200500001           1200500001           1200500001           1200500001           1200500001           1200500001           1200500001           1200500001           1200500001           1200500001           1200500001           1200500001           1200500001                                                                                                    | เริ่านานเงิน           100.00           100.00           100.00           0.00           550.00           20.00-           20.00-           20.00-           20.00-           20.00-           20.00-           20.00-           20.00-           20.00-           20.00-           20.00-           20.00-           20.00-           20.00-           20.00-           20.00-           20.00-           20.00-           20.00-           20.00-           20.00-           20.00-           20.00-           20.00-           20.00-           20.00-           20.00-           20.00-           20.00-           20.00-           20.00-           20.00-           20.00-           20.00-           20.00-           20.00-           20.00-           20.00-           20.00-           20.00-           20.00- <t< td=""></t<>                                                                                                    |
| <ul> <li>ธาหัสจังหรัด : 1000 ส่<br/>วันผ่านรายการ : 01.0<br/>รายงาน ณ วันที่ : 04.</li> <li>วันที่ผ่านรายการ : 01.0<br/>รายงาน ณ วันที่ : 04.</li> <li>วันที่ผ่านรายการ</li> <li>28.01.2014<br/>31.01.2014</li> <li>28.02.2014<br/>20.02.2014<br/>20.02.2014<br/>20.02.2014<br/>20.02.2014</li> <li>25.02.2014<br/>28.02.2014<br/>28.02.2014</li> <li>25.02.2014<br/>26.02.2014</li> <li>25.02.2014<br/>26.02.2014</li> <li>25.02.2014<br/>26.02.2014</li> <li>28.01.2014<br/>28.01.2014</li> </ul>                                                                                                    | 31.2014     53.2014       1.2014     53.2014       1.2014     53.2014       1.2014     53.2014       1.2014     53.2014       1.2014     53.2014       1.2014     53.2014       1.2014     53.2014       1.2014     53.2010       1.2014     5600000066       1.2014     5600000101       1.2014     5600000102       1.2014     5600000110       1.2014     5600000110       1.2014     5600000110       1.2014     5600000110       1.2014     5600000110       1.2014     5600000112       1.2014     5600000112       1.2014     5600000112       1.2014     5600000112       1.2014     5600000112       1.2014     5600000112       1.2014     5700000013       1.2014     5700000013                                                                                                    | 222014<br><b>102010102</b><br>1102010102<br>1102010102<br>1102010102<br>1102010102<br>1102010102<br>1102010102<br>1102010102<br>1102010102<br>1102010102<br>1102010102<br>1102010102<br>1102010102<br>1102010102<br>1102010102                     | K1<br>G1<br>G1<br>G1<br>G1<br>G1<br>G1<br>G1<br>G1<br>G1<br>G1<br>G1<br>G1<br>G1                                                                                                    | nnsánsás           p57/4005707           14360000066002           p574005834           14360000086002           14360000086002           14360000086002           14360000086002           14360000086002           14360000086002           14360000086002           1436000001008002           143600000110002           143600000110002           143600000112002           P577105706           P577005706                                                                                                    |                  |                    | Quideury           1200500001           1200500001           1200500001           1200500001           1200500001           1200500001           1200500001           1200500001           1200500001           1200500001           1200500001           1200500001           1200500001           1200500001           1200500001           1200500001           1200500001                                                                                                    | รำนวนเงิน           100.00           100.00           0.00           550.00           20.00-           20.00-           20.00-           20.00-           20.00-           20.00-           20.00-           20.00-           20.00-           20.00-           20.00-           20.00-           20.00-           20.00-           20.00-           20.00-           20.00-           20.00-           20.00-           20.00-           20.00-           20.00-           20.00-           20.00-           20.00-           20.00-           20.00-           20.00-           20.00-           20.00-           20.00-           20.00-           20.00-           20.00-           20.00-           20.00-           20.00-           20.00-           20.00-           20.00-           20.00-           20.00-           2                                                                                                    |
| <ul> <li>ธมัสจังหวัด : 1000 ส่<br/>วันผ่านรายการ : 01.0<br/>รายงาน ณ วันที่ : 04.</li> <li>วันที่ผ่านรายการ : 01.0<br/>รายงาน ณ วันที่ : 04.</li> <li>วันที่ผ่านรายการ</li> <li>28.01.2014<br/>31.01.2014</li> <li>28.02.2014<br/>20.02.2014<br/>20.02.2014<br/>20.02.2014<br/>20.02.2014</li> <li>25.02.2014<br/>28.02.2014</li> <li>25.02.2014<br/>28.02.2014</li> <li>25.02.2014<br/>28.02.2014</li> <li>25.02.2014<br/>28.02.2014</li> <li>25.02.2014<br/>28.02.2014</li> <li>28.01.2014</li> <li>28.01.2014</li> <li>28.01.2014</li> </ul>                                                                                                    | 3400000112       3600000166       3600000105       3600000105       3600000101       3600000101       3600000101       3600000110       3600000110       3600000110       3600000112       3600000112       3600000113       390000053                                                                                                    | 2.2014<br><b>JQQBUUNUKEUNN</b><br>1102010102<br>1102010102<br>1102010102<br>1102010102<br>1102010102<br>1102010102<br>1102010102<br>1102010102<br>1102010102<br>1102010102<br>1102010102<br>1102010102<br>1102010102                               | USELAWILDONATHI<br>K1<br>G1<br>K1<br>G1<br>G1<br>G1<br>G1<br>G1<br>G1<br>G1<br>K1<br>G1<br>K1<br>G1<br>K1<br>G1<br>K1<br>G1<br>K1<br>G1<br>K1<br>G1<br>K1<br>G1<br>K1<br>G1<br>K1<br>K1<br>G1<br>K1<br>K1<br>K1<br>K1<br>K1<br>K1<br>K1<br>K1<br>K1<br>K1<br>K1<br>K1<br>K1 | P57A005834           14360000066002           P57A005834           14360000086002           14360000086002           14360000086002           14360000086002           14360000086002           14360000086002           14360000086002           14360000086002           14360000100086002           14360000110002           P577405854           14360000110002           P5771456321           14360000112002           P577005706           P577105706                                                                                                    |                  |                    | Quidiquiy           1200500001           1200500001           1200500001           1200500001           1200500001           1200500001           1200500001           1200500001           1200500001           1200500001           1200500001           1200500001           1200500001           1200500001           1200500001           1200500001           1200500001           1200500001           1200500001           1200500001                                                                                                    | 100.00         100.00           100.00         0.00           20.00-         20.00-           20.00-         20.00-           20.00-         20.00-           20.00-         20.00-           20.00-         20.00-           20.00-         20.00-           20.00-         20.00-           20.00-         20.00-           20.00-         20.00-           20.00-         20.00-           20.00-         20.00-           20.00-         20.00-           20.00-         20.00-           20.00-         20.00-           20.00-         20.00-           20.00-         20.00-           20.00-         20.00-           20.00-         20.00-           20.00-         20.00-           20.00-         20.00-           20.00-         20.00-           20.00-         20.00-           20.00-         20.00-           20.00-         20.00-           20.00-         20.00-           20.00-         20.00-           20.00-         20.00-           20.00-         20.                                                                                                    |
| รหัสจังหรัด : 1000 ส<br>วันฝานรายการ : 01.0<br>รายงาน ณ วันที่ : 04.<br>28.01.2014<br>31.01.2014<br>31.01.2014<br>31.01.2014<br>31.01.2014<br>31.02.2014<br>20.02.2014<br>20.02.2014<br>20.02.2014<br>20.02.2014<br>20.02.2014<br>28.02.2014<br>28.02.2014<br>28.02.2014<br>28.02.2014<br>28.02.2014<br>28.02.2014<br>28.01.2014<br>28.01.2014<br>28.01.2014                                                                                                    | ALLINANJ           1.2014         for 28.0           1.2014         for 28.0           2014         for 28.0           360000066         360000066           360000008         360000018           3600000102         3600000102           3600000110         3600000110           3600000112         3600000112           3600000112         360000013           3700000013         390000053                                                                                                    | 222014<br><b>Uryfau unuheunn</b><br>1102010102<br>1102010102<br>1102010102<br>1102010102<br>1102010102<br>1102010102<br>1102010102<br>1102010102<br>1102010102<br>1102010102<br>1102010102<br>1102010102<br>1102010102<br>1102010102<br>1102010102 | HUI2<br>KI<br>GI<br>GI<br>GI<br>GI<br>GI<br>GI<br>GI<br>KI<br>BE<br>GI<br>KI<br>KI<br>GI<br>KI<br>KI<br>GI<br>KI<br>KI<br>GI<br>KI<br>KI<br>KI<br>KI<br>KI<br>KI<br>KI<br>KI<br>KI<br>KI<br>KI<br>KI<br>KI                                                                  | P57A005707           143600000066002           P57A005834           143600000086002           14360000086002           14360000086002           14360000086002           14360000086002           14360000086002           14360000086002           14360000086002           14360000110002           P577405854           14360000110002           P577456321           14360000112002           P577005706           P577105706           P5771005706           P5771005706           P5771005706           P577005706           P577005706           P577005706           P577005706           P577005706           P577005706                                                                                                    | คำออิบาย         | Δu 229/2557 Line 2 | Quidiquig           1200500001           1200500001           1200500001           1200500001           1200500001           1200500001           1200500001           1200500001           1200500001           1200500001           1200500001           1200500001           1200500001           1200500001           1200500001           1200500001           1200500001           1200500001           1200500001           1200500001           1200500001           1200500001           1200500001           1200500001           1200500001           1200500001           1200500001 | 100.00         100.00           100.00         100.00           20.00         20.00           20.00         20.00           20.00         20.00           20.00         20.00           20.00         20.00           20.00         20.00           20.00         20.00           20.00         20.00           20.00         20.00           20.00         20.00           20.00         20.00           20.00         20.00           20.00         20.00           20.00         20.00           20.00         20.00           20.00         20.00           20.00         20.00           20.00         20.00           20.00         20.00           20.00         20.00           20.00         20.00           20.00         20.00           20.00         20.00           20.00         20.00           20.00         20.00           20.00         20.00           20.00         20.00           20.00         20.00           20.00                                                                                                    |
| รหัสจังหรัด : 1000 ส<br>วันฝานรายการ : 01.0<br>รายงาน ณ วันที่ : 04.<br>31.01.2014<br>31.01.2014<br>31.01.2014<br>31.01.2014<br>31.01.2014<br>31.01.2014<br>31.02.2014<br>20.02.2014<br>20.02.2014<br>20.02.2014<br>20.02.2014<br>20.02.2014<br>20.02.2014<br>28.02.2014<br>28.02.2014<br>28.02.2014<br>28.02.2014<br>28.02.2014<br>28.02.2014<br>31.01.2014<br>31.01.2014<br>31.01.2014<br>31.01.2014<br>31.01.2014<br>31.01.2014<br>31.01.2014                                                                                                    | 31.2014         53.200           1.2014         53.200           1.2014         53.200           360000066         360000066           3600000086         3600000188           3600000101         3600000101           36000000101         3600000102           3600000110         3600000112           3600000112         3600000116           3600000113         3900000053           3700000013         3700000041           3700000041         3700000041                                                                                                    | 2.2014<br><b>Uqubu unuksunn</b><br>1102010102<br>1102010102<br>1102010102<br>1102010102<br>1102010102<br>1102010102<br>1102010102<br>1102010102<br>1102010102<br>1102010102<br>1102010102<br>1102010102<br>1102010102<br>1102010102<br>1102010102  | K1<br>G1<br>G1<br>G1<br>G1<br>G1<br>G1<br>G1<br>G1<br>G1<br>G1<br>G1<br>G1<br>G1                                                                                                    | P57A005834           14360000066002           P57A005834           14360000086002           14360000086002           14360000086002           14360000086002           14360000086002           14360000086002           14360000086002           14360000086002           14360000110002           P577405854           14360000110002           P577456321           14360000112002           P577005706           P577005706           P577K00001           P577K00001                                                                                                    | คำออิบาย         | р                  | Quideury           1200500001           1200500001           1200500001           1200500001           1200500001           1200500001           1200500001           1200500001           1200500001           1200500001           1200500001           1200500001           1200500001           1200500001           1200500001           1200500001           1200500001           1200500001           1200500001           1200500001           1200500001           1200500001           1200500001                                                                                      | เริ่านวนเงิน           100.00           100.00           0.00           550.00           20.00-           20.00-           20.00-           20.00-           20.00-           20.00-           20.00-           20.00-           20.00-           20.00-           20.00-           20.00-           20.00-           20.00-           20.00-           20.00-           20.00-           20.00-           20.00-           20.00-           20.00-           20.00-           20.00-           20.00-           20.00-           20.00-           20.00-           20.00-           20.00-           20.00-           20.00-           20.00-           20.00-           20.00-           20.00-           20.00-           20.00-           20.00-           20.00-           20.00-           20.00-           20.00- <t< td=""></t<>                                                                                                    |

ภาพที่ 8 รายงานแสดงเฉพาะบัญชีลูกหนี้เงินยืมเงินนอกงบประมาณ (1102010102)

#### GFMIS Web online ด้วย รายงานลูกหนี้เงินยืมราชการ ขั้นตอนการเข้าสู่รายงานลูกหนี้เงินยืมราชการ

เมื่อระบุชื่อเว็บไซต์ ระบบจะแสดงกรอบข้อความเข้าสู่ระบบ GFMIS Web online ตามภาพที่ 1 ให้ระบุรายละเอียด

- User Name
- Password
- กดปุ่ม 「ตกลง

ระบุชื่อผู้ใช้ XXXXXXXXX10 (รหัสหน่วยเบิกจ่าย 10 หลัก ตามด้วยสิทธิของผู้บันทึกลงท้ายด้วย 10) ให้ระบุรหัสผ่านของ User name ระบบจะแสดงหน้าจอ ตามภาพที่ 2

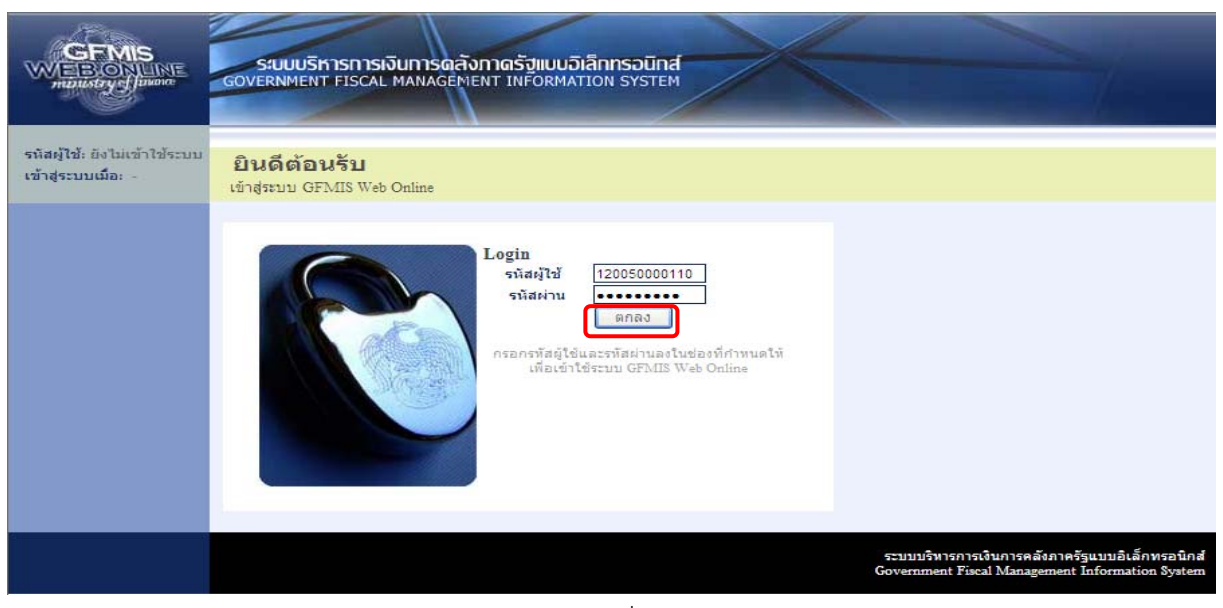

# ภาพที่ 1

- เมื่อ Log on เข้าสู่ระบบโดยระบุรายละเอียดตาม ภาพที่ 1 แล้ว ระบบแสดงหน้าจอ

#### ระบบงานต่าง ๆ ตามภาพที่ 2

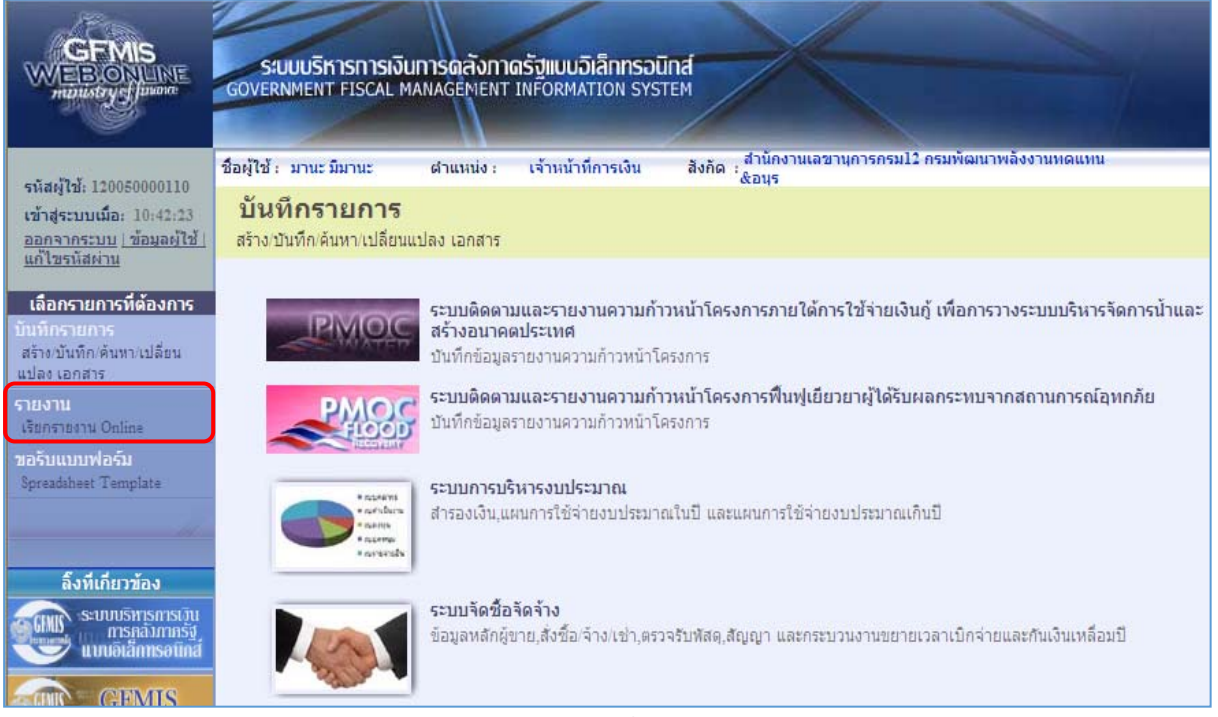

| - คลิกที่                                                                                                    | รายงาน<br>เรียกรายงาน Online ตามภาพที่ 3                                                                                                    |
|----------------------------------------------------------------------------------------------------|----------------------------------------------------------------------------------------------------|
| GFMIS<br>WEBIONLINE<br>manstry durant                                                                                                    | ระบบบริหารการเงินการดลังกาดรัฐแบบอิเล็กทรอนิกส์<br>GOVERNMENT FISCAL MANAGEMENT INFORMATION SYSTEM                                                                                                    |
| รนัสผู้ใช้: 120050000110<br>เข้าสู่ระบบเมื่อ: 14:44:34<br><u>ออกจากระบบ   ข้อมุลผู้ใช่  </u><br><u>แก้ไขรนัสผ่าน</u>                                        | ชื่อผู้ใช้ : มานะ มีมานะ ผ่าแหน่ง : เจ้าหน้าที่การเงิน สังกัด : ส้ำนักงานเลขานการกรม12 กรมพัฒนาพลังงานหดแหน<br>รายงาน<br>เรียกรายงาน Online<br>(เลือกรายงาน                                                                                                    |
| เลือกรายการที่ต้องการ<br>มันทึกรายการ<br>สร้าง/บันทึก/ดันทา/เปลี่ยน<br>แปลง เอกสาร<br>รายงาน<br>เรียกรายงาน Online<br>ทอรับแบบฟอร์ม<br>Spreadsheet Template | <ul> <li>หมาวครายงาน</li> <li>ระบบจัดชื่อจัดจ้าง</li> <li>ระบบจัดชื่อจัดจ้าง</li> <li>ระบบจัดชื่อจัดจ้าง</li> <li>ระบบจัดชื่อจัดจ้าง</li> <li>ระบบบจัดชื่อจัดจ้าง</li> <li>ระบบบจัดชื่อจัดจ้าง</li> <li>ระบบบจัดชื่อจัดจ้าง</li> <li>ระบบบจัดชื่อจัดจ้าง</li> <li>ระบบบจัดชื่อจัดจ้าง</li> <li>ระบบจัดข้อจัดจ้าง</li> <li>ระบบจัดชื่อจัดจ้าง</li> <li>ระบบจัดชื่อจัดจ้าง</li> <li>ระบบจัดชื่อจัดจ้าง</li> <li>ระบบจัดชื่อจัดจ้าง</li> <li>ระบบจัดชื่อจัดจ้าง</li> <li>ระบบจัดชื่อจัดจำง</li> <li>ระบบจัดชื่อจัดจำง</li> <li>ระบบจัดชื่อจัดจำง</li> <li>ระบบจัดสามและรายงานความก้าวหน้าโครงการใหยเข้มแข็ง 2555</li> <li>ระบบจัดตรามและรายงานความก้าวหน้าโครงการกายโต้การใช้งายเงินดู้ เพื่อการวางระบบบริหารจัดการน้ำและสร้างอนาคตประเทศ</li> <li>ระบบจัดตรามและรายงานความก้าวหน้าโครงการกายโต้การใช้งายเงินนู้ เพื่อการวางระบบบริหารจัดการน้ำและสร้างอนาคตประเทศ</li> </ul> |
|                                                                                                    | รายงานตรวจสอบข้อมูลใบสั่งชื่อสั่งจ้าง ตามหน่วยเบิกจ่าย                                                                                                    |

ภาพที่ 3 - คลิกเลือก 🔜 เลือกระบบบัญชีแยกประเภททั่วไป ระบบแสดงหน้าจอ ตามภาพที่ 4

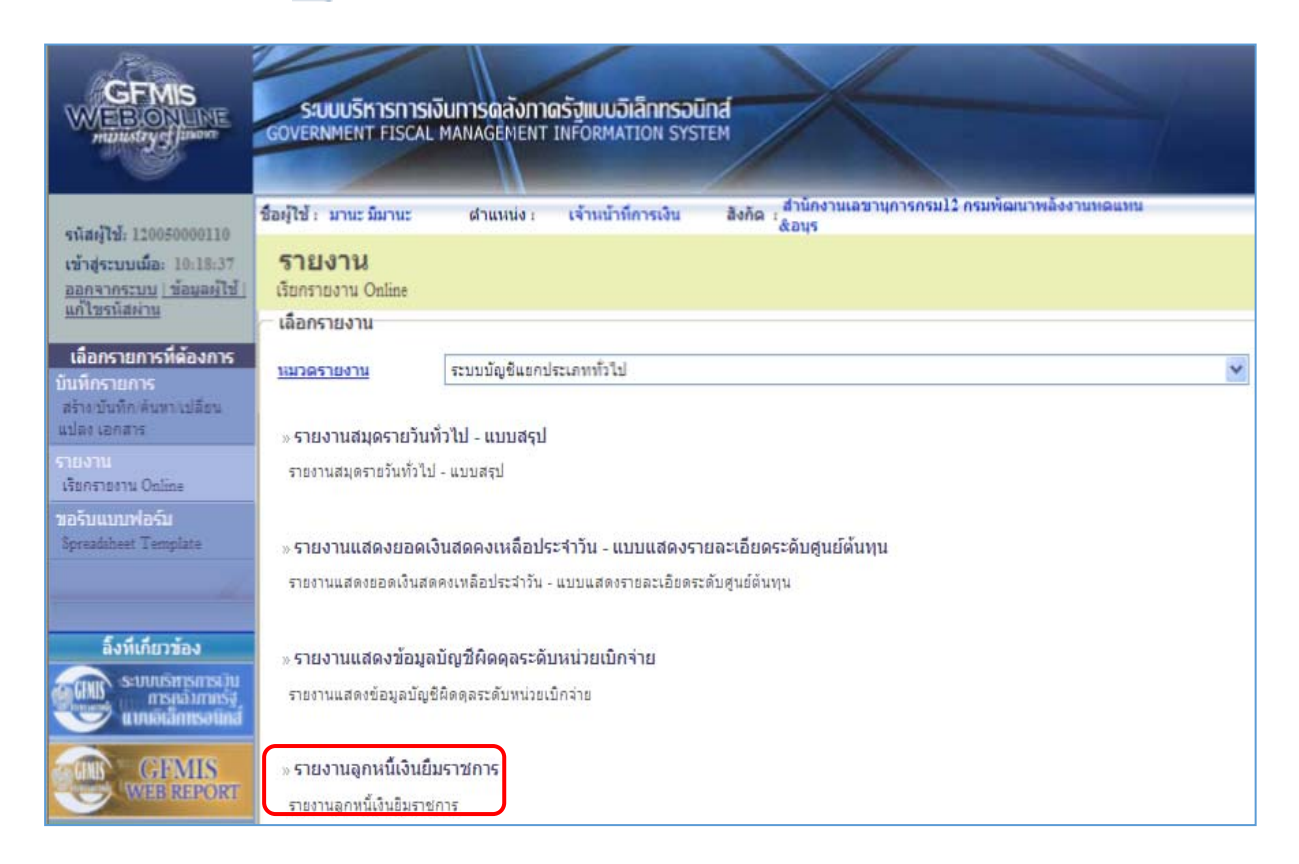

ภาพที่ 4 - เมื่อเข้าสู่หน้าจอรายงาน คลิกเลือก "รายงานลูกหนี้เงินยืมราชการ" ระบบแสดงหน้าจอ ตามภาพที่ 5

| GFMIS<br>WEBIONLINE<br>manustryd junane                                      | ระบบบริหารการเงินการดุลังก<br>GOVERNMENT FISCAL MANAGEMEN | กตรัฐแบบอิเล็กทรอนิก<br>T INFORMATION SYSTE | đ                                    |                           |
|------------------------------------------------------------------------------|-----------------------------------------------------------|---------------------------------------------|--------------------------------------|---------------------------|
| <                                                                            | ชื่อผู้ใช้ : มานะ มีมานะ ตำแหน่ง :                        | เจ้าหน้าที่การเงิน                          | สังกัด สำนักงานเลขานุการกร<br>8.อนุร | ม12 กรมพัฒนาพลังงานทดแทน  |
| เข้าสู่ระบบเมื่อ: 14:44:34<br>ออกจากระบบ   ข้อมูลผู้ใช้                      | <b>รายงาน</b><br>รายงานลูกหนี้เงินยืมราชการ               |                                             |                                      |                           |
| <u>แก เขรหลผาน</u>                                                           | ุ เงื่อนไข                                                |                                             |                                      |                           |
| เลือกรายการที่ต้องการ                                                        | รหัสหน่วยงาน                                              | 1205                                        |                                      | กรมพัฒนาพลังงานทดแทน&อนุร |
| บันทึกรายการ                                                                 | รหัสจั <mark>ง</mark> หวัด                                | 1000 - ส่วนกลาง                             | ~                                    |                           |
| สร้าง/บันทึก/ค้นหา/เปลี่ยน<br>แปลง เอกสาร                                    | <u>ป็นัญช</u> ี                                           | 2558 💌                                      | ถึง                                  | 2558 ¥                    |
| รายงาน                                                                       | รหัสหน่วยเบิกจ่าย                                         | 1200500001                                  |                                      | ส่านักงานเลขานุการกรม12   |
| เรียกรายงาน Online                                                           | วันที่ผ่านรายการ                                          |                                             | ถึง                                  | กำหนดค่า                  |
| ขอรับแบบฟอร์ม                                                                | ประเภทเอกสาร                                              | ไม่ก่                                       | าหนด 💙 ถึง                           | ไม่กำหนด 💙                |
| Spreadsheet Template                                                         | <u>บัญชีแยกประเภท</u>                                     |                                             | 💁 ถึง                                | 2                         |
| ลิ้งที่เกี่ยวข้อง<br>ระบบบริหารการบัน<br>การกลัวกายเร็จ<br>แบบอิเล็กทรอนิกส์ | หมายเหตุ: ท่านสามารถระบุวันที่เรียกรายงาา                 | ເໃດ້ໃນ່ເກີນ 120 ວັນ                         | เรียกดุรายงาน                        |                           |

ภาพที่ 5

ตามภาพที่ 5 หน้าจอ "รายงานลูกหนี้เงินยืมราชการ" แสดงหน้าจอเพื่อระบุเงื่อนไขต่างๆ ในการเรียกรายงาน ประกอบด้วย รหัสหน่วยงาน รหัสจังหวัด ปีบัญชี รหัสหน่วยเบิกจ่าย วันที่ผ่านรายการ ประเภทเอกสาร และบัญชี แยกประเภท โดยมีตัวอย่างการเรียกรายงาน 3 กรณี ดังนี้

กรณีระบุบัญชีลูกหนี้เงินยืมเงินในงบประมาณ (1102010101) และ บัญชีลูกหนี้เงินยืม
 เงินนอกงบประมาณ (1102010102) ตัวอย่างตามภาพที่ 6

2. กรณีระบุเฉพาะบัญชีลูกหนี้เงินยืมเงินในงบประมาณ (1102010101) ตัวอย่างตามภาพที่ 8

3. กรณีระบุเฉพาะบัญ<sup>ช</sup>ีลูกหนี้เงินยืมเงินนอกงบประมาณ (1102010102) ตัวอย่างตามภาพที่ 10

 กรณีระบุบัญชีลูกหนี้เงินยืมเงินในงบประมาณ (1102010101) และบัญชีลูกหนี้เงินยืมเงินนอกงบประมาณ (1102010102) ตามภาพที่ 6

| GFMIS<br>WEBONLINE<br>mainstays Januar                                             | ระบบบริหารการเงิน<br>GOVERNMENT FISCAL M   | ม <b>การดลังกา</b> ด<br>IANAGEMENT | ลรัฐแบบอิเล็กทรอนิ<br>INFORMATION SYST | na<br>em    | X                            |                        |                  |
|------------------------------------------------------------------------------------|--------------------------------------------|------------------------------------|----------------------------------------|-------------|------------------------------|------------------------|------------------|
|                                                                                    | ชื่อผู้ใช้ : มานะ มีมานะ                   | ต่าแหน่ง :                         | เจ้าหน้าที่การเงิน                     | สังกัด : ส่ | านักงานเลขานุการก<br>เน&อนุร | เรม12 กรมพัฒนาพลั      | งงานหด           |
| รพิสผู้ใช่: 120050000110<br>เข้าสู่ระบบเมื่อ: 14:44:34<br>ออกจากระบบ   ข้อมลผู้ใช้ | <b>รายงาน</b><br>รายงานลูกหนี้เงินยืมราชกา | 5                                  |                                        |             |                              |                        |                  |
| แก้ใบรทัสผ่าน                                                                      | เงื่อนไข                                   |                                    |                                        |             |                              |                        |                  |
| เลือกรายการที่ต้องการ                                                              | รนีสหน่วยงาน                               |                                    | 1205                                   |             |                              | กรมพัฒนาพลังงานทร      | าแทน&อนุร        |
| บันทึกรายการ                                                                       | รหัสจังหวัด                                |                                    | 1000 - ส่วนกลาง                        |             |                              |                        |                  |
| สร้าง/บันทึก/ดันหา/เปลี่ยน                                                         | ปีบัญชี                                    |                                    | 2557 💌                                 |             |                              | 2558 💌                 |                  |
| แบลง เอกสาร                                                                        | รหัสหน่วยเบิกจ่าย                          |                                    | 1200500001                             |             |                              | สำนักงานเลขานุการกรม12 |                  |
| เรียกรายงาน Online                                                                 | วันที่ผ่านรายการ                           |                                    | 1 มกราคม 2557                          |             | ถึง                          | 28 กุมภาพันธ์ 2557     | <u> กำหนดค่า</u> |
| ขอรับแบบฟอร์ม                                                                      | ประเภทเอกสาร                               |                                    | ไม่กำหนด 🍸                             |             | ถึง                          | "lair                  | ำหนด 💙           |
| Spreadsheet Template                                                               | บัญชีแยกประเภท                             |                                    | 1102010101                             | 9           | ถึง                          | 1102010102             | 2                |
|                                                                                    |                                            |                                    | ลูกหนี้เงินยืมในงบปร                   | ะมาณ        |                              | ลูกหนี้เงินยืมนอกงบป   | ระมาณ            |
| ติ้งที่เกี่ยวข้อง<br>ระบบบริทรการบุ่น<br>การกอบกากรรู<br>แทนอเล็กทรงาโกส์          | หมายเหตุ: ท่านสามารถระบุวัน                | ที่เรียกรายงานได้                  | ไม่เกิน 120 วัน                        | เรียกดูราย  | טונט                         |                        |                  |

ภาพที่ 6

ระบุเงื่อนไขการเรียกรายงาน ตามภาพที่ 6 ดังนี้

- ระบบแสดงรหัสหน่วยงาน จำนวน 4 หลัก ให้อัตโนมัติ ตามสิทธิผู้ใช้งาน
- ระบบแสดงรหัสพื้นที่ จำนวน 4 หลัก ให้อัตโนมัติ
  - ระบบแสดงปีบัญชีเป็นปีปัจจุบันให้อัตโนมัติ หากต้องการแสดง
    - ปีบัญชีเก่า สามารถคลิกเลือกได้โดยคลิกที่ปุ่ม 🔜
    - ระบบแสดงรหัสหน่วยเบิกจ่าย จำนวน 10 หลัก ให้อัตโนมัติ ตามสิทธิผู้ใช้งาน

- วันที่ผ่านรายการ

- รหัสหน่วยเบิกจ่าย

- รหัสหน่วยงาน

- รหัสจังหวัด

- ปีบัญชี

ระบุวันที่ผ่้านรายการที่ต้องการเรียกรายงาน สามารถระบุเป็นค่าเดี่ยว หรือช่วงเวลาได้ โดยกดปุ่ม **การแลคา** จะแสดงหน้าจอ

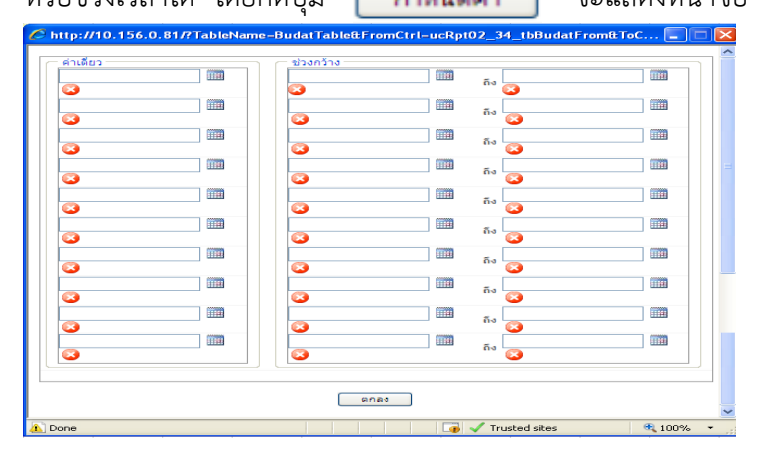

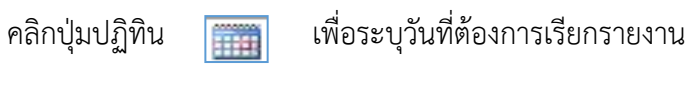

| 1 105381 2556 |        |                  |                                        |
|---------------|--------|------------------|----------------------------------------|
| 7 มกราคม 2556 | - 5 N  |                  |                                        |
|               |        | ตัวอย่างอาร      |                                        |
|               |        | VI3001/1113      | ā                                      |
|               | m (3   | ระบเป็นค่าเดี่ยว | ······                                 |
|               | m (3)  |                  |                                        |
|               | m 😆    | III 🙆 5.1        |                                        |
|               | m 3    |                  |                                        |
|               |        |                  |                                        |
|               | III (3 | 1 Sa 1           |                                        |
|               |        |                  |                                        |
|               |        | 1 (3) Sa         |                                        |
|               | m 🙆    |                  |                                        |
|               |        |                  |                                        |
|               | ma     |                  | ······································ |
|               |        |                  |                                        |
|               | mm 🚱   | 1 G 5a           | 1111 🔾                                 |
|               |        |                  |                                        |
|               |        | 1 (J) (J)        |                                        |
|               | m (3)  |                  |                                        |
|               |        |                  |                                        |

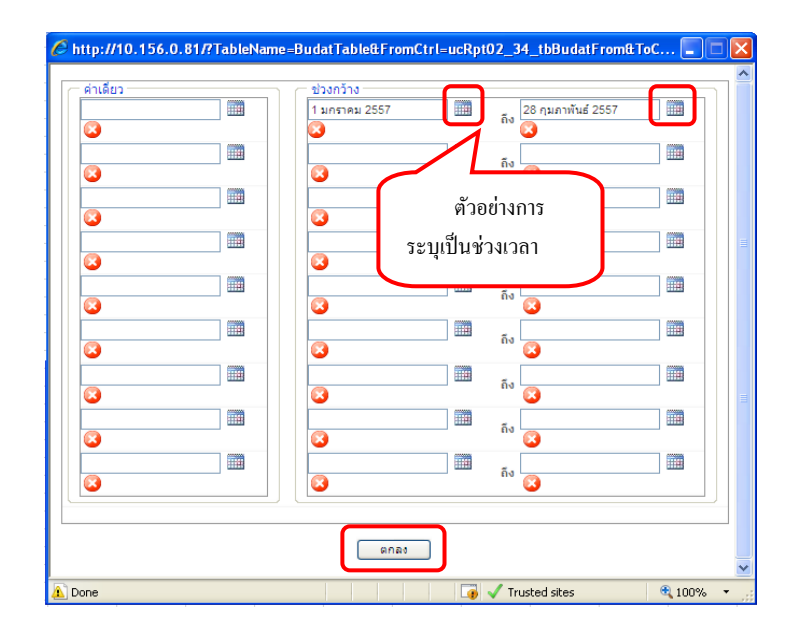

(สามารถระบุวันที่เรียกรายงานได้ไม่เกิน 120 วัน)

- BD หมายถึง เบิกเกินส่งคืน
- BE หมายถึง คืนงบในปี
- BF หมายถึง คืนงบข้ามปี

- ประเภทเอกสาร

BT หมายถึง เบิกเกินส่งคืน TKK
G1 หมายถึง ล้างลูกหนี้เงินยืม
GZ หมายถึง กลับรายการ G1
J7 หมายถึง การปรับหมวดรายจ่าย
ระบุบัญชีแยกประเภทจำนวน 10 หลัก สามารถเรียกรายงานได้
ทีละหนึ่งบัญชี หรือทั้งสองบัญชีพร้อมกันได้ โดยกดปุ่ม
I102010101 หมายถึง บัญชีลูกหนี้เงินยืมเงินในงบประมาณ
1102010102 หมายถึง บัญชีลูกหนี้เงินยืมเงินนอกงบประมาณ
ถ้าไม่ระบุระบบจะดึงบัญชีแยกประเภทมาทั้งสองบัญชี
ตามภาพที่ 6 ระบบแสดงหน้าจอ ตามภาพที่ 7

 คลิกปุ่ม เรียกดุรายงาน

- บัญชีแยกประเภท

|                                                                                                    | หน้าที่ 1 จากทั้งหมด 5<br>วันที่พิมพ์ 22 ธันวาคม 2557 |                |              |                 |                                         |             |           |  |  |  |
|----------------------------------------------------------------------------------------------------|-------------------------------------------------------|----------------|--------------|-----------------|-----------------------------------------|-------------|-----------|--|--|--|
| รทัสหน่วยงาน : 1205 กรมพัฒนาพลังงานทดแทน&อนุร<br>รทัสหน่วยเปิดข่าย : 1200500001 สำนักงานเลขานุการกรม12<br>รหัสจังหวัด : 1000 ส่วนกลาง<br>วันกำนรายการ : 01.01.2014 ลึ่ง 28.02.2014<br>รายงาน ณ วันที่ : 22.12.2014 |                                                       |                |              |                 |                                         |             |           |  |  |  |
| วันปีก่านรายการ                                                                                                    | เองที่เอกสาร                                          | บัญวิแอกประเภท | ประเภทเลกสาร | การล้ำงลึง      | สำอธิบาย                                | สืบกุษุณภัท | ຈຳນວນເປັນ |  |  |  |
| 25.01.2014                                                                                                    | 3600000065                                            | 1102010102     | E1           | P575005707      |                                         | 1200500001  | 100.00    |  |  |  |
| 31.01.2014                                                                                                    | 3600000188                                            | 1102010102     | Gi           | 143600000066002 |                                         | 1200500001  | -100.00   |  |  |  |
| ·                                                                                                    |                                                       |                |              |                 |                                         |             | 0.00      |  |  |  |
| 31.01.2014                                                                                                    | 3600000074                                            | 1102010101     | El           | P57A005805      |                                         | 1200500001  | 5,000.00  |  |  |  |
| 02.02.2014                                                                                                    | 0100000274                                            | 1102010101     | BE           | 143600000074002 | เบิกเกินส่งคืน ลูกทนี้เงินอิม ลอ ระวรรร | 1200500001  | -1,000.00 |  |  |  |
| 02.02.2014                                                                                                    | 0100000275                                            | 1102010101     | 37           | 143600000074002 |                                         | 1200500001  | -1,000.00 |  |  |  |
| 02.02.2014                                                                                                    | 0100000276                                            | 1102010101     | 37           | 143600000074002 |                                         | 1200500001  | 1,000.00  |  |  |  |
| 02.02.2014                                                                                                    | 360000202                                             | 1102010101     | G1           | 143600000074002 | ปป.ศำใช้จ่าย-อุคทนี้เป็นอื่ม \$2.2557   | 1200500001  | -4,000.00 |  |  |  |
| ·                                                                                                    |                                                       |                |              |                 |                                         |             | 0.00      |  |  |  |
| 13.02.2014                                                                                                    | 3600000086                                            | 1102010102     | Kl           | P57A005834      |                                         | 1200500001  | 550,00    |  |  |  |
| 20.02.2014                                                                                                    | 360000099                                             | 1102010101     | Gi           | 143600000086002 |                                         | 1200500001  | 20.00     |  |  |  |
| 20.02.2014                                                                                                    | 360000099                                             | 1102010102     | Gl           | 143600000056002 |                                         | 1200500001  | -20.00    |  |  |  |
| 20.02.2014                                                                                                    | 3600000101                                            | 1102010102     | Q1           | 143600000066002 |                                         | 1200500001  | -20.00    |  |  |  |
| 20.02.2014                                                                                                    | 3600000102                                            | 1102010102     | G1           | 143600000066002 |                                         | 1200500001  | -20.00    |  |  |  |
| 20.02.2014                                                                                                    | 3900000015                                            | 1102010102     | GZ           | 143600000086002 |                                         | 1200500001  | 20.00     |  |  |  |

ภาพที่ 7

530.00

# คำอธิบาย "รายงานลูกหนี้เงินยืมราชการ" ตามภาพที่ 7

| รหัสหน่วยงาน      | แสดงรหัสหน่วยงาน จำนวน 4 หลัก                                      |
|-------------------|--------------------------------------------------------------------|
| รหัสหน่วยเบิกจ่าย | แสดงรหัสหน่วยเบิกจ่าย จำนวน 10 หลัก                                |
| รหัสจังหวัด       | แสดงรหัสพื้นที่ จำนวน 4 หลัก                                       |
| วันผ่านรายการ     | แสดงวัน เดือน ปี ที่ผ่านรายการ ที่ระบุในช่องเงื่อนไขที่เรียกรายงาน |
| รายงาน ณ วันที่   | แสดงวัน เดือน ปี ที่เรียกรายงาน                                    |
| วันที่ผ่านรายการ  | แสดงวัน เดือน ปี ที่ผ่านรายการ                                     |
| เลขที่เอกสาร      | แสดงเลขที่เอกสาร                                                   |
| บัญชีแยกประเภท    | แสดงบัญชีแยกประเภท                                                 |
|                   | 1102010101 บัญชีลูกหนี้เงินยืมเงินในงบประมาณ                       |
|                   | 1102010102 บัญชีลูกหนี้เงินยืมเงินนอกงบประมาณ                      |
| ประเภทเอกสาร      | ระบบจะดึงประเภทเอกสารที่เกี่ยวข้องกับบัญชีลูกหนี้เงินยืมราชการ     |
|                   | ทั้งเงินในงบประมาณ และเงินนอกงบประมาณ เช่น                         |
|                   | K1 หมายถึง ลูกหนี้เงินยืม                                          |
|                   | KZ หมายถึง กลับรายการขอเบิก                                        |
|                   | BD หมายถึง เบิกเกินส่งคืน                                          |
|                   | BE หมายถึง คืนงบในปี                                               |
|                   | BF หมายถึง คืนงบข้ามปี                                             |
|                   | BT หมายถึง เบิกเกินส่งคืน TKK                                      |
|                   | G1 หมายถึง ล้างลูกหนี้เงินยืม                                      |
|                   | GZ หมายถึง กลับรายการ G1                                           |
|                   | J7 หมายถึง การปรับหมวดรายจ่าย                                      |
| การอ้างอิง        | แสดงรหัสการอ้างอิงจากการบันทึกรายการ                               |
| คำอธิบาย          | แสดงคำอธิบายจากการบันทึกรายการ                                     |
| ศูนย์ต้นทุน       | แสดงรหัสศูนย์ต้นทุน จำนวน 10 หลัก                                  |
| จำนวนเงิน         | แสดงจำนวนเงิน                                                      |
|                   |                                                                    |

2. กรณีระบุเฉพาะบัญชีลูกหนี้เงินยืมเงินในงบประมาณ (1102010101) ตามภาพที่ 8

|                                                                                                    |                                                                                     | SUUUSKISNI<br>VERNMENT FISC | รเงินการด<br><sub>AL MANAGE</sub> | สังกาดรัฐแบบอิเ<br>MENT INFORMAT    | innsound<br>on system             | K            |                  |                                            |
|----------------------------------------------------------------------------------------------------|-------------------------------------------------------------------------------------|-----------------------------|-----------------------------------|-------------------------------------|-----------------------------------|--------------|------------------|--------------------------------------------|
|                                                                                                    | ชื่อผู้                                                                             | ใช้: มานะมีมานะ             | . ຜ່າແ                            | หน่ง: เจ้าหน้าที่ค                  | ารเงิน สังกัด : สำนัก             | านเลขานุการก | เรม12 กรมพัฒนา   | าพลังงานหด                                 |
| รหัสผู้ใช้: 12005                                                                                                    | 0000110                                                                             | ายงาน                       |                                   |                                     | иниес                             | itte         |                  |                                            |
| <u>ออกจากระบบ   ข</u> ัง                                                                                                    | <u>อมูลผู้ใช้  </u> ราเ                                                             | ยงานลูกหนึ่เงินยืมร         | าซการ                             |                                     |                                   |              |                  |                                            |
| <u>แก้ใบรหัสผ่าน</u>                                                                                                    | -เจ้                                                                                | อนไข                        |                                   |                                     |                                   |              |                  |                                            |
| เลือกรายการที่                                                                                                    | ต้องการ <sup>รหะ</sup>                                                              | หนวยงาน<br>เจ้งหวัด         |                                   | 1205                                | Lange Lange                       |              | กรมพัฒนาพล่งงา   | านทดแทน&อนุร                               |
| บนเทครายคาร<br>สร้าง/บันทึก/ค้นทา                                                                                                    | /เปลี่ยน ปีบั                                                                       | ณชี                         |                                   | 2557                                |                                   | ถึง          | 2558 🛩           |                                            |
| แปลง เอกสาร                                                                                                    | รนัง                                                                                | เหน่วยเบิกจ่าย              |                                   | 1200500                             | 001                               |              | สำนักงานเลขานุศ  | กรกรม12                                    |
| เรียกรายงาน Onlin                                                                                                    | e <u>วันเ</u>                                                                       | <u>ี่เผ่านรายการ</u>        |                                   | 1 มกราค                             | u 2557                            | ถึง          | 28 กุมภาพันธ์ 25 | 57 กำหนดค่า                                |
| ขอรับแบบฟอร์ม                                                                                                    | US:                                                                                 | เภทเอกสาร                   |                                   |                                     | ไม่กำหนด                          | 💙 ถึง        |                  | ไม่กำหนด 💙                                 |
| Spreadsheet Tem                                                                                                    | nplate <u>Ūr</u> y                                                                  | ชีแบกประเภท                 |                                   | 1102010                             | 101                               | ถึง          |                  |                                            |
|                                                                                                    |                                                                                     | ขามคะ ท่านสามารถร           | านวันที่เรียงระ                   | ลูกหนิเงิน<br>แนวนได้ไม่เดิม 120 วั | อิบในงบประมาณ                     |              |                  |                                            |
| ลิ้งที่เกี่ยวว่                                                                                                    | ข้อง                                                                                | Cong. In the lat rate       | ed an unit                        | DUTA OF GETA 120 J                  |                                   |              |                  |                                            |
| Seturus<br>msi                                                                                                    | การการญับ<br>คลัวภาครัฐ<br>เการสนัดส์                                               |                             |                                   |                                     |                                   | _            |                  |                                            |
|                                                                                                    |                                                                                     |                             |                                   |                                     | เรียกดูรายงาน                     |              |                  |                                            |
|                                                                                                    |                                                                                     |                             |                                   |                                     | -<br>-                            |              |                  |                                            |
|                                                                                                    |                                                                                     |                             |                                   | ภาท                                 | เทื 8                             |              |                  |                                            |
| - คลิ                                                                                                    | ึกปุ่ม 📑                                                                            | ยกดูรายงาน                  | ระบบแ                             | สดงหน้าจอ                           | ตามภาพที่ 9                       |              |                  |                                            |
|                                                                                                    | ·                                                                                   |                             |                                   |                                     |                                   |              |                  |                                            |
|                                                                                                    |                                                                                     |                             |                                   | รายงานลูกหนี้เงิง                   | เย็มราชการ                        |              |                  | หน้าที่ <u>1</u> จากทั้งหมด 4<br>อันส์ตาณ์ |
| รทัสทน่วยงาน : 1205 ค:<br>รทัสทน่วยเปิดข่าย : 1200<br>รทัสจังหวัค : 1000 ส่วน<br>วันต่านรายการ : 01.01.2<br>รายงาน ณ วันที่ : 22.12. | รมทัฒนาเด้งงานาคแทา<br>0500001 สำนักงานเลขา<br>เกลาง<br>2014 ถึง 28.02.2014<br>2014 | น&อนุร<br>นุการกรม12        |                                   |                                     |                                   |              |                  |                                            |
| วันที่ต่านรายการ                                                                                                    | เดขที่เลกสาร                                                                        | นั้นเริ่มกาประเภท           | ประเภทสาย                         | ດາະລ້ຳເລີນ                          | ค่าสุรินาก                        |              | สบร์สับกาบ       | ຈຳນວນເຈັນ                                  |
| 31.01.2014                                                                                                    | 3/22220                                                                             | (Januara)                   |                                   | BST & MOSERCE                       |                                   |              | (32555555)       |                                            |
| 31.01.2014                                                                                                    | 360000014                                                                           | 1102010101                  | KI                                | P37A003603                          |                                   |              | 1200500001       | 3,000.00                                   |
| 02.02.2014                                                                                                    | 0100000274                                                                          | 1102010101                  | BE                                | 143600000074002                     | เปลเลนสาคน ลูลทานเทมอม ลอ 98/2557 |              | 1200500001       | -1,000.00                                  |
| 02.02.2014                                                                                                    | 0100000275                                                                          | 1102010101                  | 17                                | 143600000074002                     |                                   |              | 1200500001       | -1,000.00                                  |
| 02.02.2014                                                                                                    | 0100000276                                                                          | 1102010101                  | 37                                | 143600000074002                     |                                   |              | 1200500001       | 1,000.00                                   |
| 02.02.2014                                                                                                    | 3600000202                                                                          | 1102010101                  | G1                                | 143600000074002                     | ปป คาไร้จาย-ลูกหนีเว็นอิม 98/2557 |              | 1200500001       | -4,000.00                                  |
| •                                                                                                    |                                                                                     |                             |                                   |                                     |                                   |              |                  | 0.00                                       |
| 13.01.2014                                                                                                    | 0100000260                                                                          | 1102010101                  | TV.                               | P57A005636                          | ปป.อุศทนิเริ่มอื่ม 23/2557        |              | 1200500001       | -2,500.00                                  |
| 13.02.2014                                                                                                    | 3600000017                                                                          | 1102010101                  | <b>K</b> 1                        | P57A005836                          | A                                 |              | 1200500001       | 250.00                                     |
| 20.02.2014                                                                                                    | 3600000189                                                                          | 1102010101                  | Gi                                | 143600000057002                     |                                   |              | 1200500001       | -250.00                                    |
| •                                                                                                    |                                                                                     |                             |                                   |                                     |                                   |              |                  | -2,500.00                                  |
| 25.02.2014                                                                                                    | 3600000109                                                                          | 1102010101                  | Kl                                | P57A005853                          |                                   |              | 1200500001       | 5,000.00                                   |
| 26.02.2014                                                                                                    | 3600000114                                                                          | 1102010101                  | G1                                | 143600000109002                     |                                   |              | 1200500001       | -200.00                                    |
| •                                                                                                    |                                                                                     |                             |                                   |                                     |                                   |              |                  | 4,800.00                                   |
| 25.02.2014                                                                                                    | 3600000111                                                                          | 1102010101                  | Ei                                | P57T220131                          |                                   |              | 1200500001       | 3,000.00                                   |
| 28.02.2014                                                                                                    | 3600000191                                                                          | 1102010101                  | G1                                | 143600000111002                     |                                   |              | 1200500001       | -3,000.00                                  |
| 28.02.2014                                                                                                    | 3600000192                                                                          | 1102010101                  | G1                                | 143600000111002                     |                                   |              | 1200500001       | -1,000.00                                  |
|                                                                                                    | 1                                                                                   |                             |                                   |                                     | 1                                 |              |                  |                                            |

ภาพที่ 9 รายงานแสดงเฉพาะบัญชีลูกหนี้เงินยืมเงินในงบประมาณ (1102010101)

3. กรณีระบุเฉพาะบัญชีลูกหนี้เงินยืมเงินนอกงบประมาณ (1102010102) ตามภาพที่ 10

| al Ere                                                                                                    | a 2                                                                                                    | 1                                                                                                    |                                                                                                    | /                                                                                                    |                                                                                                    | 11           | -                                                                                                    |                                                                                                    |
|----------------------------------------------------------------------------------------------------|----------------------------------------------------------------------------------------------------|----------------------------------------------------------------------------------------------------|----------------------------------------------------------------------------------------------------|----------------------------------------------------------------------------------------------------|----------------------------------------------------------------------------------------------------|--------------|----------------------------------------------------------------------------------------------------|----------------------------------------------------------------------------------------------------|
| GFN<br>WEB.O                                                                                                    | AIS<br>Iniline                                                                                                    | ระบบบริหารท                                                                                                    | ารเงินการด                                                                                                    | าลังทาดรัฐแบบอิเ                                                                                                    | ากกรอนิกส์                                                                                                    |              |                                                                                                    | -                                                                                                    |
| manustry                                                                                                    | g juunit G                                                                                                    | OVERNMENT FIS                                                                                                    | CAL MANAG                                                                                                    | EPIENT INFORMATI                                                                                                    | UN STSTEM                                                                                                    |              |                                                                                                    |                                                                                                    |
|                                                                                                    | ชื่อ                                                                                                    | ผู้ใช้ : มานะ มีมาน                                                                                                    | ະ ຜ່ານ                                                                                                    | เหน่ง: เจ้าหน้าที่ก                                                                                                    | ารเงิน สังกัด : แบบเลือ                                                                                                    | านเอขานุการก | รม12 กรมพัฒนา                                                                                                    | เพล้งงานหด                                                                                                    |
| รหัสผู้ใช้: 1200<br>เข้าสระบบเมื่อ:                                                                                                    | 050000110<br>14:44:34                                                                                                    | รายงาน                                                                                                    |                                                                                                    |                                                                                                    |                                                                                                    |              |                                                                                                    |                                                                                                    |
| <u>ออกจากระบบ   1</u><br>แก้ใชรทัสย่าง                                                                                                    | ข้อมูลผู้ใช้                                                                                                    | ายงานลูกหนึ่เงินยืม                                                                                                    | ราชการ                                                                                                    |                                                                                                    |                                                                                                    |              |                                                                                                    |                                                                                                    |
| doorauoan                                                                                                    | 51                                                                                                    | งอนไข<br>โสหน่วยงาน                                                                                                    |                                                                                                    | 1205                                                                                                    |                                                                                                    |              | กรมพัฒนาพลังงา                                                                                                    | นทดแทน&อนุร                                                                                                    |
| <ul> <li>เลอกรายการ</li> <li>บันทึกรายการ</li> </ul>                                                                                                    | ทตองการ<br>รา                                                                                                    | <b>ัสจังหวั</b> ด                                                                                                    |                                                                                                    | 1000 - 2                                                                                                    | 1วามกลาง                                                                                                    |              |                                                                                                    | -                                                                                                    |
| สร้าง/บันทึก/คืนห<br>แปลง เอกสาร                                                                                                    | หา/เปลี่ยน <u>บ</u>                                                                                                    | <u>ប័ល្ខឌ</u> ឹ                                                                                                    |                                                                                                    | 2557 💙                                                                                                    |                                                                                                    | ถึง          | 2558 🕶                                                                                                    |                                                                                                    |
| รายงาน                                                                                                    | 51                                                                                                    | โสหน่วยเบิกจ่าย<br>เพิ่ย่านรายการ                                                                                                    |                                                                                                    | 1200500                                                                                                    | 001                                                                                                    | 6.1          | สำนักงานเลขานุก                                                                                                    | ารกรม12                                                                                                    |
| เรียกรายงาน Onli<br>ขอรับแบบเฟอร์เ                                                                                                    | line <u>ที่</u><br>บ ป                                                                                                    | ระเภทเอกสาร                                                                                                    |                                                                                                    |                                                                                                    | ไม่กำหนด                                                                                                    | > ถึง        | 28 กุมภาพนธ์ 25                                                                                                    | 1ม่กำหนด 🗸                                                                                                    |
| Spreadsheet Te                                                                                                    | emplate <u>ŭ</u>                                                                                                    | ญชีแยกประเภท                                                                                                    |                                                                                                    | 1102010                                                                                                    | 102                                                                                                    | ถึง          |                                                                                                    | 2                                                                                                    |
|                                                                                                    | - data                                                                                                    |                                                                                                    |                                                                                                    | ลูกหนีเงิน                                                                                                    | ยืมนอกงบประมาณ                                                                                                    |              |                                                                                                    |                                                                                                    |
| อ็งที่เคียว                                                                                                    | าน                                                                                                    | มายเหตุ: ท่านสามารถ                                                                                                    | าระบุวันที่เรียกร                                                                                                    | กยงานได้ไม่เกิน 120 วัน                                                                                                    |                                                                                                    |              |                                                                                                    |                                                                                                    |
| 5:000                                                                                                    | รพารการญัน                                                                                                    |                                                                                                    |                                                                                                    |                                                                                                    |                                                                                                    |              |                                                                                                    |                                                                                                    |
|                                                                                                    | เล็กทรอนิกส์                                                                                                    |                                                                                                    |                                                                                                    |                                                                                                    | เรียกครายงาน                                                                                                    |              |                                                                                                    |                                                                                                    |
|                                                                                                    |                                                                                                    |                                                                                                    |                                                                                                    |                                                                                                    |                                                                                                    |              |                                                                                                    |                                                                                                    |
|                                                                                                    |                                                                                                    |                                                                                                    |                                                                                                    | ภาพที                                                                                                    | i 10                                                                                                    |              |                                                                                                    |                                                                                                    |
| - @                                                                                                    | ดลิกป่า 🦳                                                                                                    | เรียกดรายงาน                                                                                                    | ระบาบ                                                                                                    | แเสดงหม้าจจ                                                                                                    | ตาบกาพที่ 11                                                                                                    |              |                                                                                                    |                                                                                                    |
| 1                                                                                                    |                                                                                                    |                                                                                                    | 1000                                                                                                    |                                                                                                    |                                                                                                    |              |                                                                                                    |                                                                                                    |
|                                                                                                    |                                                                                                    |                                                                                                    |                                                                                                    | 1.                                                                                                    |                                                                                                    |              |                                                                                                    | užiti suutinus                                                                                                    |
|                                                                                                    |                                                                                                    |                                                                                                    |                                                                                                    | รายงานถูกหนีเงินไ                                                                                                    | ขึ้มราชการ                                                                                                    |              |                                                                                                    | ที่นาก 1 จากกงานพ 3<br>วันที่ที่มีที่ 22 ฮันวาคม 2557                                                                                                    |
|                                                                                                    |                                                                                                    |                                                                                                    |                                                                                                    |                                                                                                    |                                                                                                    |              |                                                                                                    |                                                                                                    |
| รหัสหน่วยงาน : 1205 กร                                                                                                    | รมพัฒนาทธังงานทดแท                                                                                                    | 48945                                                                                                    |                                                                                                    |                                                                                                    |                                                                                                    |              |                                                                                                    |                                                                                                    |
|                                                                                                    |                                                                                                    |                                                                                                    |                                                                                                    |                                                                                                    |                                                                                                    |              |                                                                                                    |                                                                                                    |
| รหัสหน่วยเปิกจ่าย : 120                                                                                                    | วอรออออม สำนักงานเสขา                                                                                                    | ųnisnsui2                                                                                                    |                                                                                                    |                                                                                                    |                                                                                                    |              |                                                                                                    |                                                                                                    |
| รพัสหน่วยเปิกจ่าย : 120<br>รพัสจังหวัด : 1000 ส่วนเ                                                                                                    | ออรออออ1 สำนักงานเสขา<br>เกลาง                                                                                                    | นุการกรม12                                                                                                    |                                                                                                    |                                                                                                    |                                                                                                    |              |                                                                                                    |                                                                                                    |
| รพัสพน่วยเปิกจ่าย : 120<br>รพัสจังหวัด : 1000 ส่วนเ<br>วันผ่านรายการ : 01.01.20                                                                                                    | 00500001 สำนักงานเสขา<br>เกลาง<br>1014 อึ่ง 28.02.2014                                                                                                    | นุการกรม12                                                                                                    |                                                                                                    |                                                                                                    |                                                                                                    |              |                                                                                                    |                                                                                                    |
| รหัสหน่วยเปิกจ่าย : 120<br>รหัสจังหวัด : 1000 ส่วนเ<br>วันผ่านรายการ : 01.01.20<br>รายงาน ณ วันที่ : 22.12.2                                                                                                    | 20500001 สำนักงานเสขา<br>เกลาง<br>1014 อึ่ง 28.02.2014<br>2014                                                                                                    | นุการกรม12                                                                                                    |                                                                                                    |                                                                                                    |                                                                                                    |              |                                                                                                    |                                                                                                    |
| รพัสพน่วยเปิดร่าย : 120<br>รพัสรังหวัด : 1000 ส่วนเ<br>วันต่านรายการ : 01 01.20<br>รายงาน ณ วันที่ : 22.12.2                                                                                                    | 20500001 สำนักงานเสขา<br>เกลาง<br>1014 อึ่ง 28.02.2014<br>2014                                                                                                    | ųnisnsui2                                                                                                    |                                                                                                    |                                                                                                    |                                                                                                    |              |                                                                                                    |                                                                                                    |
| รพัสหน่วยเปิกจ่าย : 120<br>รหัสจังหวัด : 1000 ส่วนเ<br>วันท่านรายการ : 01 01.20<br>รายงาน ณ วันที่ : 22.12.2<br>วันที่ค่านรายคาย                                                                                                    | 205500001 สำนักงานเลขา<br>เกลาง<br>2014 สิ่ง 28.02.2014<br>2014<br>เองที่เอกสาย                                                                                                    | ນັສສີມອກປະແສາ                                                                                                    | disumianns                                                                                                    | คระรับเวิง                                                                                                    | สารรับาย                                                                                                    |              | สมร์สับงาน                                                                                                    | จำนานถึง                                                                                                    |
| รหัสหน่วยเปิกร่าย : 120<br>รหัสรังหวัด : 1000 ส่วนเ<br>วันต่านรายการ : 01 01 20<br>รายงาน ณ วันที่ : 22 12 2<br>วันที่ท่านรายกร                                                                                                    | 20560001 สำนักงานเลขา<br>เกลาง<br>1014 ซึ่ง 28.02.2014<br>2014<br><b>เองทีเอกสาย</b>                                                                                                    | นุการกรม12<br>บัฐริแอกประเศท                                                                                                    | ประเภาเอคสาร                                                                                                    | ครอัรเจิร                                                                                                    | ด้างรับาย                                                                                                    |              | รูนย์สันขุน                                                                                                    | <del>จ้านว่นเริ่ม</del>                                                                                                    |
| รพัสหน่วยเป็กจ่าย : 120<br>รหัสจังหวัด : 1000 ส่วนเ<br>วันเก่านรายการ : 01 01 20<br>รายงาน ณ วันที่ : 22.12.2<br><mark>วันปีค่านรายการ</mark><br>25.01.2014                                                                                                    | 20500001 สำนักงานเสขา<br>เกลาง<br>2014 ถึง 28.02.2014<br>2014<br><b>เองร์โเลกสาร</b><br>36000006                                                                                                    | រ<br>1<br>1<br>102010102                                                                                                    | ประเภทแอกสาร<br>Ki                                                                                                    | คารอ้างอิง<br>#5754005707                                                                                                    | ด้าวรับาย                                                                                                    |              | รูนธ์ดันขุน<br>1200500001                                                                                                    | <del>จ้านวนเริน</del><br>100.00                                                                                                    |
| รหัสหน่วยเปิกจ่าย : 120<br>รหัสจังหวัด : 1000 ส่วนเ<br>วันต่านรายการ : 01 01 20<br>รายงาน ณ วันที่ : 22 12 2<br>วันที่ท่านรายกาย<br>28.01 2014<br>31.01 2014                                                                                                    | 20560001 สำนักงานเลขา<br>เกลาง<br>2014 ซึ่ง 28.02.2014<br>2014<br><b>เองทีเอกสาย</b><br>360000066<br>360000066                                                                                                    | นุการกรม12<br>มิลูริแอกประเภท<br>1102010102<br>1102010102                                                                                                    | Sistemannis<br>Ki<br>Qi                                                                                                    | <u>ศารอ้างอิง</u><br>P5754005707<br>14360000066002                                                                                                    | ศ้างรับาย                                                                                                    |              | <mark>อนธ์สันขุน</mark><br>1200500001<br>1200500001                                                                                                    | <mark>ข้านวามใน</mark><br>00.00<br>-100.00                                                                                                    |
| รหัสหน่วยเปิกจ้าย : 120<br>รหัสจังหวัด : 1000 ส่วนห<br>วันต่านรายการ : 01 01 20<br>รายงาน ณ วันที่ : 22 12 2<br>วันที่ท่านรายกาย<br>28 01 2014<br>31 01 2014                                                                                                    | 20550001 สำนักงานเลขา<br>เกลาง<br>2014 อึ่ง 28.02.2014<br>2014<br><b>แหร่ในละสาร</b><br>360000066                                                                                                    | 1<br>1<br>1<br>1<br>1<br>1<br>1<br>1<br>1<br>1<br>1<br>1<br>1<br>1                                                                                                    | Si Gi                                                                                                    | คารอีกเอิง<br>25754005707<br>14360000066002                                                                                                    | 4าอริบาย<br>4าอริบาย<br>                                                                                                    |              | <mark>รูนย์คันขุน</mark><br>1200500001<br>1200500001                                                                                                    | <mark>ข้านวนเว็น</mark><br>100.00<br>-100.00<br>0.00                                                                                                    |
| รหัสหน่วยเปิกจ่าย : 120<br>รหัสจังหวัด : 1000 ส่วนง<br>วันต่านรายการ : 01 01 20<br>รายงาน ณ วันที่ : 22 12 2<br>วันที่ท่านรายกาย<br>28 01 2014<br>31 01 2014<br>13 02 2014                                                                                                    | 20550001 สำนักงานเลขา<br>เกลาง<br>2014 ซึ่ง 28.02.2014<br>2014<br><b>เองทีเอกสาย</b><br>360000066<br>360000066                                                                                                    | 102010102<br>102010102<br>1102010102<br>1102010102                                                                                                    | Sistemannis<br>Ki<br>Gi<br>Ki                                                                                                    | <u>ศารอ้างอิง</u><br>9575.4005707<br>14360000066002<br>P57.4.005834                                                                                                    | ศักรริบาย<br>                                                                                                    |              | <mark>สมธ์ทั่นรูน</mark><br>1200500001<br>1200500001<br>1200500001                                                                                                    | <del>ข้ามวนใน</del><br>100.00<br>-100.00<br>0.00<br>550.00                                                                                                    |
| รหัสหน่วยเปิกจ้าย : 120<br>รหัสจังหวัด : 1000 ส่วนห<br>วันต่านรายการ : 01 01.20<br>รายงาน ณ วันที่ : 22.12.2<br>วันที่ท่านรายกาย<br>28.01.2014<br>21.01.2014<br>-<br>13.02.2014<br>20.02.2014                                                                                                    | 00500001 สำนักงานเลขา<br>เกลาง<br>2014 ซึ่ง 28.02.2014<br>2014<br><b>เอาทีเอกะกร</b><br>360000066<br>360000066<br>360000066                                                                                                    | 102010102<br>1102010102<br>1102010102<br>1102010102                                                                                                    | Stauthlightens<br>Ki<br>Gi<br>Ki<br>Gi                                                                                                    | <u>คารอ้ารอิร</u><br>25754005707<br>14360000066002<br>2575,4005834<br>14360000086002                                                                                                    | คำอริบาย<br>คำอริบาย<br>(1997)<br>(1997)<br>( |              | <mark>รุษย์คันบุม</mark><br>1200500001<br>1200500001<br>1200500001<br>1200500001                                                                                                    | <mark>จำนวนเว็น</mark><br>100.00<br>-100.00<br>0.00<br>530.00<br>-20.00                                                                                                    |
| รหัสหน่วยเปิกจ้าย : 120<br>รหัสจังหวัด : 1000 ส่วนร<br>วันต่านรายการ : 01 01 20<br>รายงาน ณ วันที่ : 22 12 2<br>วันที่ท่านรายการ<br>28.01 2014<br>21.01 2014<br>20.02 2014<br>20.02 2014<br>20.02 2014                                                                                                    | 00500001 สำนักงานเลขา<br>เกลาง<br>2014 ซึ่ง 28.02.2014<br>2014<br><b>เอาทีเอกสาย</b><br>360000006<br>360000006<br>360000006                                                                                                    | 1<br>1<br>1<br>1<br>1<br>1<br>1<br>1<br>1<br>1<br>1<br>1<br>1<br>1                                                                                                    | Sisumanns<br>R3<br>G1<br>K1<br>G1<br>G1<br>G1                                                                                                    | <u>คารอังเอิง</u><br>9573.6005707<br>14360000066002<br>9573.005834<br>143600000086002<br>143600000086002                                                                                                    | ค้าะรับาย                                                                                                    |              | <mark>ชุมธ์ทันรูม</mark><br>1200500001<br>1200500001<br>1200500001<br>1200500001<br>1200500001                                                                                                    | 61122121712<br>100.00<br>-100.00<br>0.00<br>550.00<br>-20.00<br>-20.00                                                                                                    |
| รหัสหน่วยเปิกร้าย : 120<br>รหัสร้อหวัด : 1000 ส่วนเ<br>วันต่านรายการ : 01 01 20<br>รายงาน ณ วันที่ : 22 12 2<br>วันที่ต่านรายกาย<br>28 01 2014<br>21 01 2014<br>13 02 2014<br>20 02 2014<br>20 02 2014<br>20 02 2014                                                                                                    | 00500001 สำนักงานเลขา<br>เกลาง<br>2014 ซึ่ง 28.02.2014<br>2014<br>ของพีนอกสาร<br>360000066<br>360000006<br>360000006<br>360000000                                                                                                    | 10000000<br>10000000<br>10000000<br>10000000<br>10000000<br>10000000<br>10000000<br>10000000<br>10000000                                                                           | Ki<br>Gi<br>Ki<br>Gi<br>Ki<br>Gi<br>Gi<br>Gi                                                                                                    | #1551151<br>P5714005707<br>14360000066002<br>P57A005134<br>143600000066002<br>143600000066002<br>143600000066002                                                                                                    | 4าะรับาย                                                                                                    |              | <mark>ชุมธ์ดับทุม</mark><br>1200500001<br>1200500001<br>1200500001<br>1200500001<br>1200500001                                                                                                    | <mark>จำนวนเว็น</mark><br>100.00<br>-100.00<br>0.00<br>550.00<br>-20.00<br>-20.00<br>-20.00                                                                                                    |
| รหัสหน่วยเปิกจ้าย : 120<br>รหัสจังหวัด : 1000 ส่วนส<br>วันต่านรายการ : 01 01 20<br>รายงาน ณ วันที่ : 22 12 2<br>วินที่ท่านรายการ<br>28.01 2014<br>21.01 2014<br>20.02 2014<br>20.02 2014<br>20.02 2014<br>20.02 2014<br>20.02 2014                                                                                                    | 00500001 สำนักงานเลขา<br>เกลาง<br>2014 ซึ่ง 28.02.2014<br>2014<br>นะหรีแลกสาย<br>360000006<br>360000006<br>360000006<br>360000006<br>360000006                                                                                                    | 1<br>1<br>1<br>1<br>1<br>1<br>1<br>1<br>1<br>1<br>1<br>1<br>1<br>1                                                                                                    | Sissimannis<br>R3<br>G1<br>K1<br>G1<br>G1<br>G1<br>G1<br>G1<br>G2                                                                                                    | ทางอ้างอิง           9:573.0005707           143600000066002           9:573.005834           143600000066002           143600000066002           143600000066002           143600000066002           143600000066002           143600000066002           143600000066002                                                                                                    | ร้าะวับาย<br>                                                                                                    |              | <b>200500001</b><br>1200500001<br>1200500001<br>1200500001<br>1200500001<br>1200500001<br>1200500001<br>1200500001                                                                                                    | 6112321372<br>100.00<br>-100.00<br>0.00<br>550.00<br>-20.00<br>-20.00<br>-20.00<br>-20.00                                                                                                    |
| รหัสหน่วยเปิกร้าย : 120<br>รหัสรังหวัด : 1000 ส่วนเ<br>วันต่านรายการ : 01 01 20<br>รายงาน ณ วันที่ท่านรายการ<br>28 01 2014<br>21 01 2014<br>20 02 2014<br>20 02 2014<br>20 02 2014<br>20 02 2014<br>20 02 2014                                                                                                    | 00500001 สำนักงานเลขา<br>เกลาง<br>2014 ซึ่ง 28.02.2014<br>2014<br>2014<br>36000006<br>36000006<br>36000006<br>36000006<br>36000006<br>36000006                                                                                                    | 1102010102<br>1102010102<br>1102010102<br>1102010102<br>1102010102<br>1102010102<br>1102010102<br>1102010102<br>1102010102                                                         | Ki<br>Gi<br>Ki<br>Gi<br>Gi<br>Gi<br>Gi<br>Gi<br>Gi<br>Gi                                                                                                    | #1500100           P5730005707           14360000066002           P57A005134           143600000066002           143600000066002           143600000066002           143600000066002           143600000066002           143600000066002           143600000006002                                                                                                    | <u>คำอริบาย</u>                                                                                                    |              | <mark>ชุมธ์สัมขุม</mark><br>1200500001<br>1200500001<br>1200500001<br>1200500001<br>1200500001<br>1200500001                                                                                                    | ข้านวนเว็น           100.00           -100.00           -100.00           0.00           550.00           -20.00           -20.00           -20.00           -20.00           20.00           20.00           550.00                                                                                                    |
| รหัสหน่วยเปิกจ้าย : 120<br>รหัสจังหวัด : 1000 ส่วนส<br>วันต่านรายการ : 01 01 20<br>รายงาน ณ วันที่ : 22 12 2<br>วินที่ท่านรายการ<br>28.01.2014<br>20.02.2014<br>20.02.2014<br>20.02.2014<br>20.02.2014<br>20.02.2014<br>20.02.2014<br>20.02.2014                                                                                                    | 00500001 สำนักงานเลขา<br>เกลาง<br>2014 ซึ่ง 28.02.2014<br>2014<br>นะหรีแลกสาร<br>3600000181<br>3600000181<br>3600000181<br>3600000181<br>3600000181<br>3600000181                                                                                                    | 1<br>1<br>1<br>1<br>1<br>1<br>1<br>1<br>1<br>1<br>1<br>1<br>1<br>1                                                                                                    | Sissimanini<br>Ki<br>Gi<br>Ki<br>Gi<br>Gi<br>Gi<br>Gi<br>Gi<br>Ki                                                                                                    | #1501101           P573.0005707           14360000066002           P573.005534           143600000066002           143600000066002           143600000066002           143600000066002           143600000066002           143600000066002           143600000066002           143600000066002           143600000066002           143600000066002           143600000066002           143600000066002           143600000066002                          | ร้างรับาย<br>                                                                                                    |              | <b>2005/00001</b><br>1200500001<br>1200500001<br>1200500001<br>1200500001<br>1200500001<br>1200500001<br>1200500001<br>1200500001                                                                                                    | 6าะรวมใน           100.00           -100.00           0.00           0.00           -20.00           -20.00           -20.00           -20.00           -20.00           -20.00           -20.00           -20.00           -20.00           -20.00           -20.00           -20.00           -20.00           -20.00           -20.00           -20.00           -20.00           -20.00           -20.00           -20.00           -20.00           -20.00           -20.00           -20.00           -20.00           -20.00           -20.00           -20.00           -20.00           -20.00           -20.00           -20.00           -20.00           -20.00           -20.00           -20.00           -20.00           -20.00           -20.00           -20.00                                                                                                    |
| รหัสหหม่วยเปิกร้าย : 120<br>รหัสรังหวัด : 1000 ส่วนเ<br>วันต่านรายการ : 01 01 20<br>รายงาน ณ วันที่ : 22 12 2<br>วินที่ท่านรายการ<br>28 01 2014<br>20 02 2014<br>20 02 2014<br>20 02 2014<br>20 02 2014<br>20 02 2014<br>20 02 2014<br>25 02 2014<br>25 02 2014                                                                                                    | 00500001 สำนักงานเลขา<br>เกลาง<br>2014 ซึ่ง 28.02.2014<br>2014<br>2014<br>36000006<br>36000006<br>36000006<br>360000000<br>360000000<br>360000000<br>3600000000                                                                                                    | 1102010102<br>1102010102<br>1102010102<br>1102010102<br>1102010102<br>1102010102<br>1102010102<br>1102010102<br>1102010102<br>1102010102                                           | Useamuanana       Ki       Gi       Ki       Gi       Gi       Gi       Gi       Gi       BE                                                                                                    | #132813831           P573,0005707           14360000066002           P573,000534           14360000066002           14360000066002           14360000066002           14360000066002           14360000066002           14360000066002           14360000066002           14360000066002           14360000066002           14360000066002           14360000066002           14360000066002           14360000066002                                     | สำอริบาย<br>                                                                                                    |              | <mark>ชุมธ์สัมรูม</mark><br>1200500001<br>1200500001<br>1200500001<br>1200500001<br>1200500001<br>1200500001                                                                                                    | <mark>ร้านวนเงิน</mark><br>100.00<br>-100.00<br>0.00<br>150.00<br>-20.00<br>-20 |
| รหัสหน่วยเปิกร้าย : 120<br>รหัสรังหวัด : 1000 ส่วนเ<br>วันต่านรายการ : 01 01 20<br>รายงาน ณ วันที่ : 22 12 2<br>วินที่ต่านรายการ<br>28 01 2014<br>20 02 2014<br>20 02 2014<br>20 02 2014<br>20 02 2014<br>20 02 2014<br>20 02 2014<br>20 02 2014<br>20 02 2014<br>25 02 2014<br>25 02 2014                                                                             | 00500001 สำนักงานเลขา<br>เกลาง<br>014 ซึ่ง 28.02.2014<br>2014                                                                                                    | 1102010102<br>1102010102<br>1102010102<br>1102010102<br>1102010102<br>1102010102<br>1102010102<br>1102010102<br>1102010102<br>1102010102<br>1102010102<br>1102010102               | Ki<br>Gi<br>Ki<br>Gi<br>Ki<br>Gi<br>Gi<br>Gi<br>Gi<br>Gi<br>Ki<br>BE                                                                                                    | #15501051           P5730005707           14360000066002           P57A00534           14360000066002           14360000066002           14360000066002           14360000066002           14360000066002           14360000056002           14360000056002           14360000056002           14360000056002           14360000110002           14360000110002                                                                                           | 4125U10                                                                                                    |              | <mark>ชุมม์สัมขุม</mark><br>1200500001<br>1200500001<br>1200500001<br>1200500001<br>1200500001<br>1200500001<br>1200500001<br>1200500001                                                                                                    | 6านวนมาน           100.00           -100.00           0.00           550.00           -20.00           -20.00           -20.00           -20.00           -20.00           -20.00           -20.00           -20.00           -20.00           -20.00           -20.00           -20.00           -20.00           -20.00           -20.00           -20.00           -20.00           -20.00           -20.00           -20.00           -20.00           -20.00           -20.00           -20.00           -20.00           -20.00           -20.00           -20.00           -20.00           -20.00           -20.00           -20.00           -20.00           -20.00           -20.00           -20.00           -20.00           -20.00           -20.00           -20.00           -20.00           -20.00           -                                                                                                    |
| รหัสหน่วยเปิกจ้าย : 120<br>รหัสจังหวัด : 1000 ส่วนส<br>วันต่านรายการ : 01.01.20<br>รายงาน ณ วันที่ : 22.12.2<br><mark>วันที่เก่นรายกาย<br/>28.01.2014<br/>21.01.2014<br/>20.02.2014<br/>20.02.2014<br/>20.02.2014<br/>20.02.2014<br/>25.02.2014<br/>25.02.2014<br/>25.02.2014<br/>25.02.2014</mark>                                                                    | 00500001 สำนักงานเลขา<br>เกลาง<br>2014 ซึ่ง 28.02.2014<br>2014                                                                                                    | 100000000<br>100000000<br>10000000<br>10000000<br>10000000<br>10000000<br>10000000<br>10000000<br>10000000<br>10000000<br>10000000<br>10000000<br>10000000                         | 35         35           R3         01           Q1         35           Q1         35           Q2         35           Q3         35           Q4         35           Q5         35           Q6         35           Q2         35           Q3         35           Q4         35           Q5         35           Q6         35           Q3         35 | #150100           P573.0005707           14360000066002           P573.000534           143600000066002           143600000066002           143600000066002           143600000066002           143600000066002           143600000066002           143600000066002           143600000066002           143600000066002           143600000066002           143600000066002           143600000066002           143600000066002           143600000006002 | <u>ค้าะรับาย</u>                                                                                                    |              | หมด์หันรูเม           1200500001           1200500001           1200500001           1200500001           1200500001           1200500001           1200500001           1200500001           1200500001           1200500001           1200500001           1200500001           1200500001           1200500001           1200500001           1200500001 | 6าะรวมใน           100.00           -100.00           0.00           0.00           -20.00           -20.00           -20.00           -20.00           -20.00           -20.00           -20.00           -20.00           -20.00           -20.00           -20.00           -20.00           -20.00           -20.00           -20.00           -20.00           -20.00           -20.00           -20.00           -20.00           -20.00           -20.00           -20.00           -20.00           -20.00           -20.00           -20.00           -20.00           -20.00           -20.00           -20.00           -20.00           -20.00           -20.00           -20.00           -20.00           -20.00           -20.00           -20.00           -20.00           -20.00           -20.00           -20                                                                                                    |
| ราศัสหหน่วยเปิกร้าย : 120<br>ราศัสร์ 64 หวัด : 1000 ส่วนเ<br>วันต่านรายการ : 01 01 20<br>ราย 67 ม 64 รับที่ : 22 12 2<br>28 01 2014<br>28 01 2014<br>20 02 2014<br>20 02 2014<br>20 02 2014<br>20 02 2014<br>20 02 2014<br>25 02 2014<br>25 02 2014<br>25 02 2014<br>25 02 2014<br>25 02 2014                                                                          | 00500001 สำนักงานเลขา<br>เกลาง<br>1014 ซึ่ง 28.02.2014<br>2014<br>2014<br>360000066<br>360000066<br>360000066<br>360000006<br>360000000006<br>3600000006<br>360000006<br>360000000000 | 1102010102<br>1102010102<br>1102010102<br>1102010102<br>1102010102<br>1102010102<br>1102010102<br>1102010102<br>1102010102<br>1102010102<br>1102010102<br>1102010102<br>1102010102 | Visumuanens       K1       G1       K1       G1       G1       G1       G1       G1       G1       G1       G1       G1       G1       G1       G2       K1       BE       G1       X1                                                                                                    | #132813831           P573,0005707           14360000066002           P573,000534           14360000066002           14360000066002           14360000066002           14360000066002           14360000066002           14360000066002           14360000066002           14360000066002           14360000066002           14360000016002           14360000010002           14360000110002           14360000110002           14360000110002            | #125U12                                                                                                    |              | <mark>ຂນທີ່ກັນງາມ</mark><br>1200500001<br>1200500001<br>1200500001<br>1200500001<br>1200500001<br>1200500001<br>1200500001<br>1200500001                                                                                                    |                                                                                                    |
| รหัสหน่วยเปิกร้าย : 120<br>รหัสรังหวัด : 1000 ส่วนห<br>วันต่านรายการ : 01 01 20<br>รายงาน ณ วันนี้ท่านรายการ : 01 01 20<br>รายงาน ณ วันนี้ท่านรายการ<br>28 01 2014<br>28 01 2014<br>20 02 2014<br>20 02 2014<br>20 02 2014<br>20 02 2014<br>20 02 2014<br>20 02 2014<br>20 02 2014<br>25 02 2014<br>25 02 2014<br>25 02 2014<br>25 02 2014<br>25 02 2014<br>25 02 2014 | 00500001 สำนักงานเลขา<br>เกลาง<br>014 ซึ่ง 28.02.2014<br>2014                                                                                                    | 10000000000000000000000000000000000000                                                                                                    | N1           G1           X1           G1           X1           G1           G1           G1           G1           G1           G1           G1           G1           G1           G1           G1           G1           G2           X1           BE           G1           X1           G2           X1           G1                                                                                                    | #15531331           P5732005707           14360000066002           P57A205534           14360000066002           14360000066002           14360000066002           14360000066002           14360000066002           14360000066002           14360000066002           1436000016002           14360000110002           14360000110002           14360000110002           14360000110002                                                                  | 4125U10                                                                                                    |              | Eulőňuju           1200500001           1200500001           1200500001           1200500001           1200500001           1200500001           1200500001           1200500001           1200500001           1200500001           1200500001           1200500001           1200500001           1200500001           1200500001           1200500001    |                                                                                                    |

ภาพที่ 11 รายงานแสดงเฉพาะบัญชีลูกหนี้เงินยืมเงินนอกงบประมาณ (1102010102)